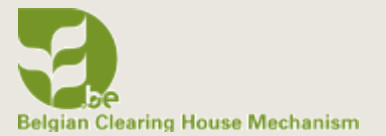

# CHANGING THE STRUCTURE OF A BIOLAND SITE

BIOLAND TRAINING MANUAL 5

NOVEMBER 2020

**CEBioS**<sup>•</sup>

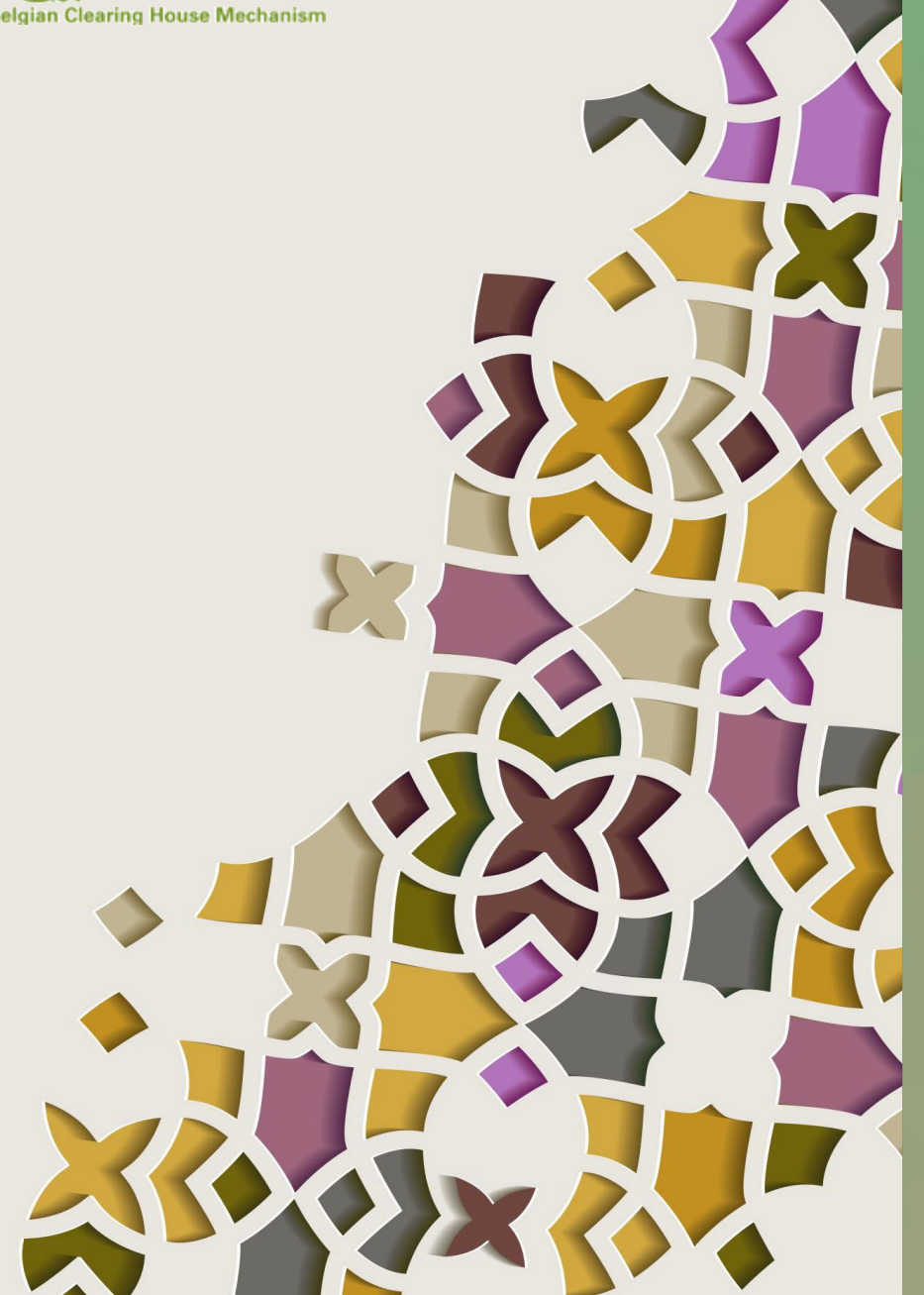

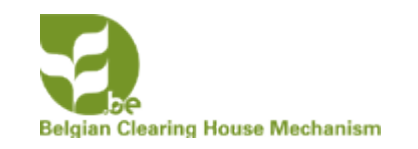

# CHANGING THE STRUCTURE OF A BIOLAND SITE

- In Manual 1 on the "overview of a Bioland site" the different sections of the homepage were described. In this manual you will learn how to change the different menus, the homepage and how to add landing pages.
- This manual is intended for **content managers** and **site managers**

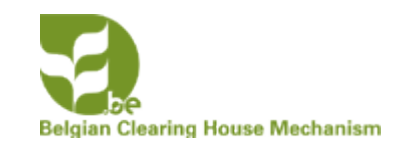

# CHANGING THE MENUS OF A BIOLAND SITE

- There are 6 different types of standard Menus in a Bioland site
- 1. Main Menu
- 2. Bioland Footer Quick Links
- 3. Bioland Footer CBD Links
- 4. Bioland Footer Country Specific Links
- 5. Bioland Footer Social Media
- 6. Bioland Page Bottom

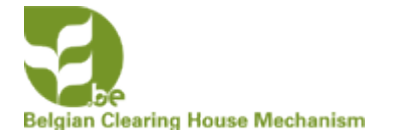

# CHANGING THE MENUS OF A BIOLAND SITE

• First log in to the site with your account that has a CM or a SM role

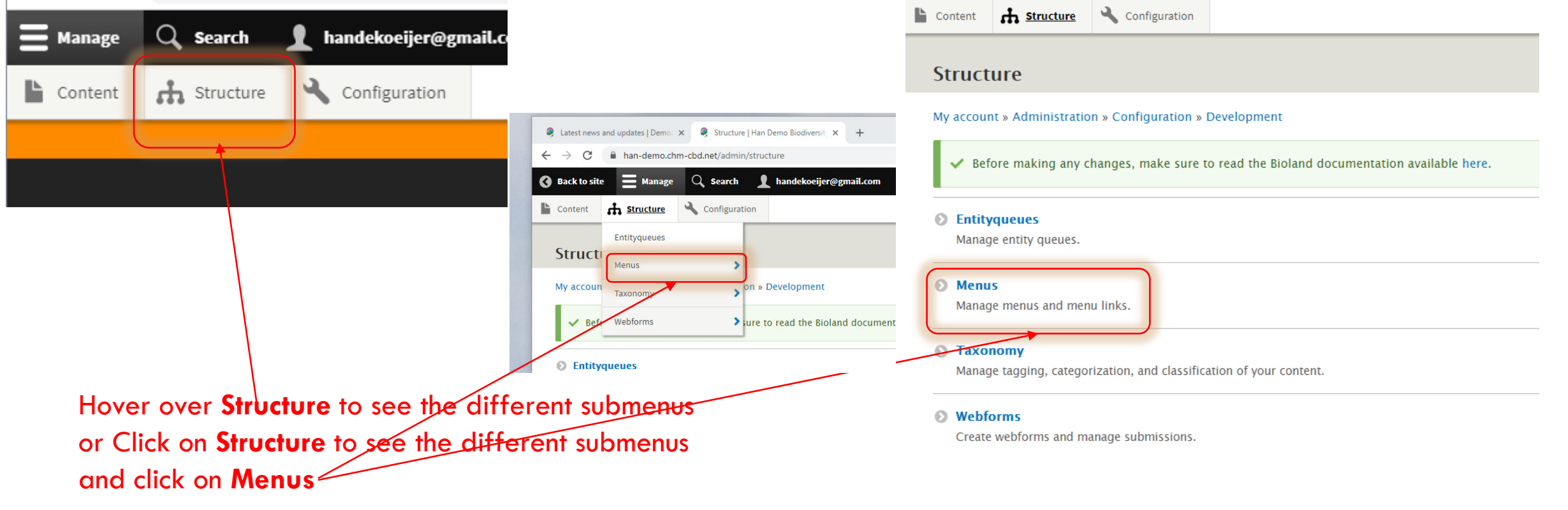

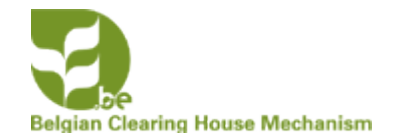

# CHANGING THE MAIN MENU OF A BIOLAND SITE

HOME ABOUT US - BIODIVERSITY - IMPLEMENTATION - INFORMATION -

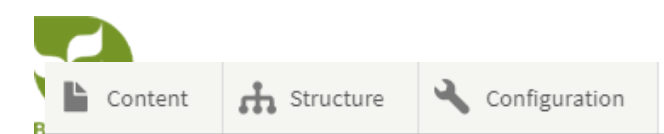

# Menus

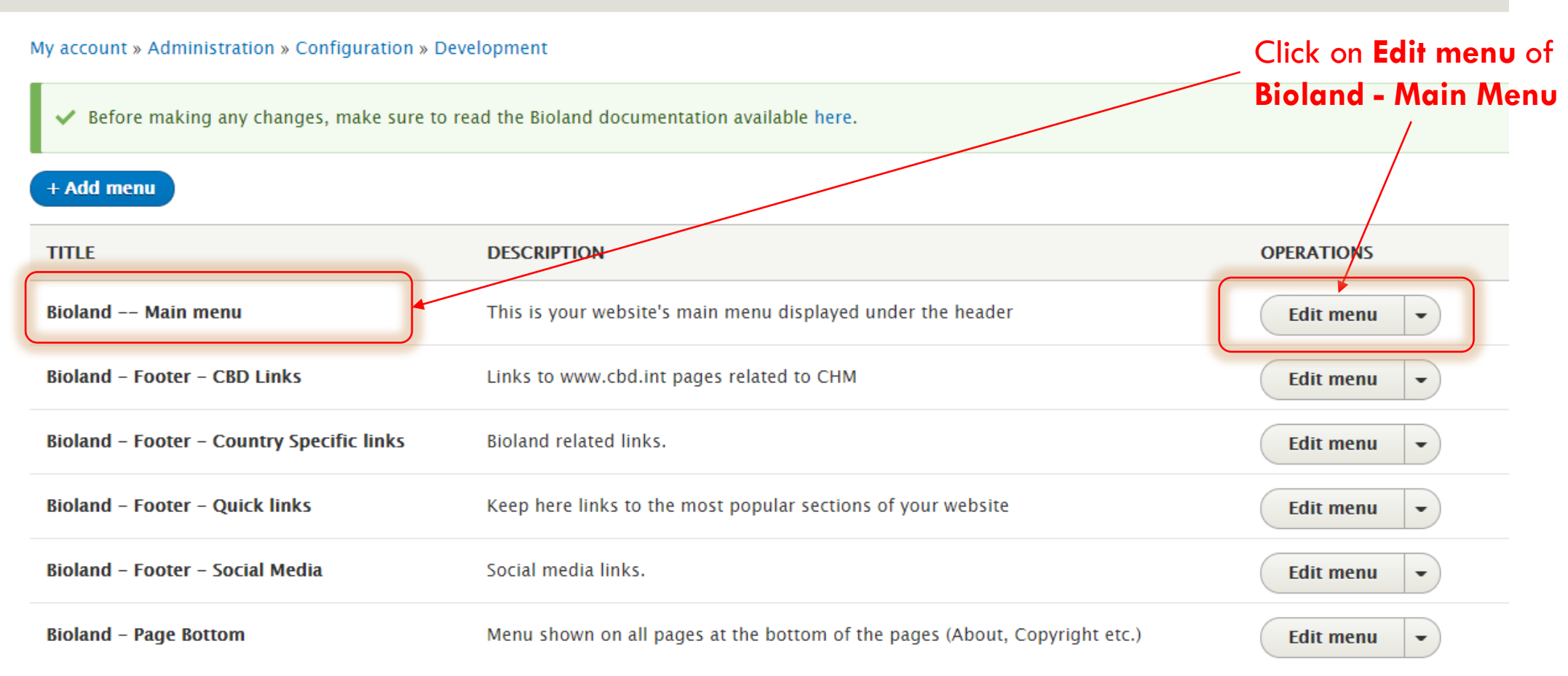

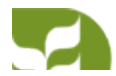

| ÷ | Biodiversity           |                                                                                                  | Edit - |        |
|---|------------------------|--------------------------------------------------------------------------------------------------|--------|--------|
|   | Biodiversity overvi    | w                                                                                                | Edit - |        |
|   | Biodiversity Overvi    | w (disabled)                                                                                     | Edit - |        |
|   | + Ecosystems           | You can change the order of the items of the                                                     | Edit • |        |
| ٢ | + Protected areas      | submenus by dragging the arrows                                                                  | Edit - |        |
|   | GBIF Stats             | We will drag GBIF stats above<br>Protected area                                                  | Edit   |        |
|   | 🕂 Bulletin Scientifiqu | sur l'Environnement et la Biodiversité                                                           | Edit • |        |
| ÷ | Implementation         |                                                                                                  | Edit - |        |
|   | National targets       |                                                                                                  | Edit - |        |
|   | ÷                      | Biodiversity Overview (disabled)                                                                 |        | Edit - |
|   | +                      | Ecosystems                                                                                       |        | Edit - |
|   | +                      | GBIF Stats*<br>GBIF Stats has been moved.<br>There is an * to indicate that                      |        | Edit   |
|   | 4                      | Protected areas you have to <b>Save</b> your changes                                             |        | Edit - |
|   | +                      | before the move will take effect<br>Bulletin Scientifique sur l'Environnement et la Biodiversité |        | Edit - |

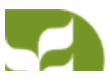

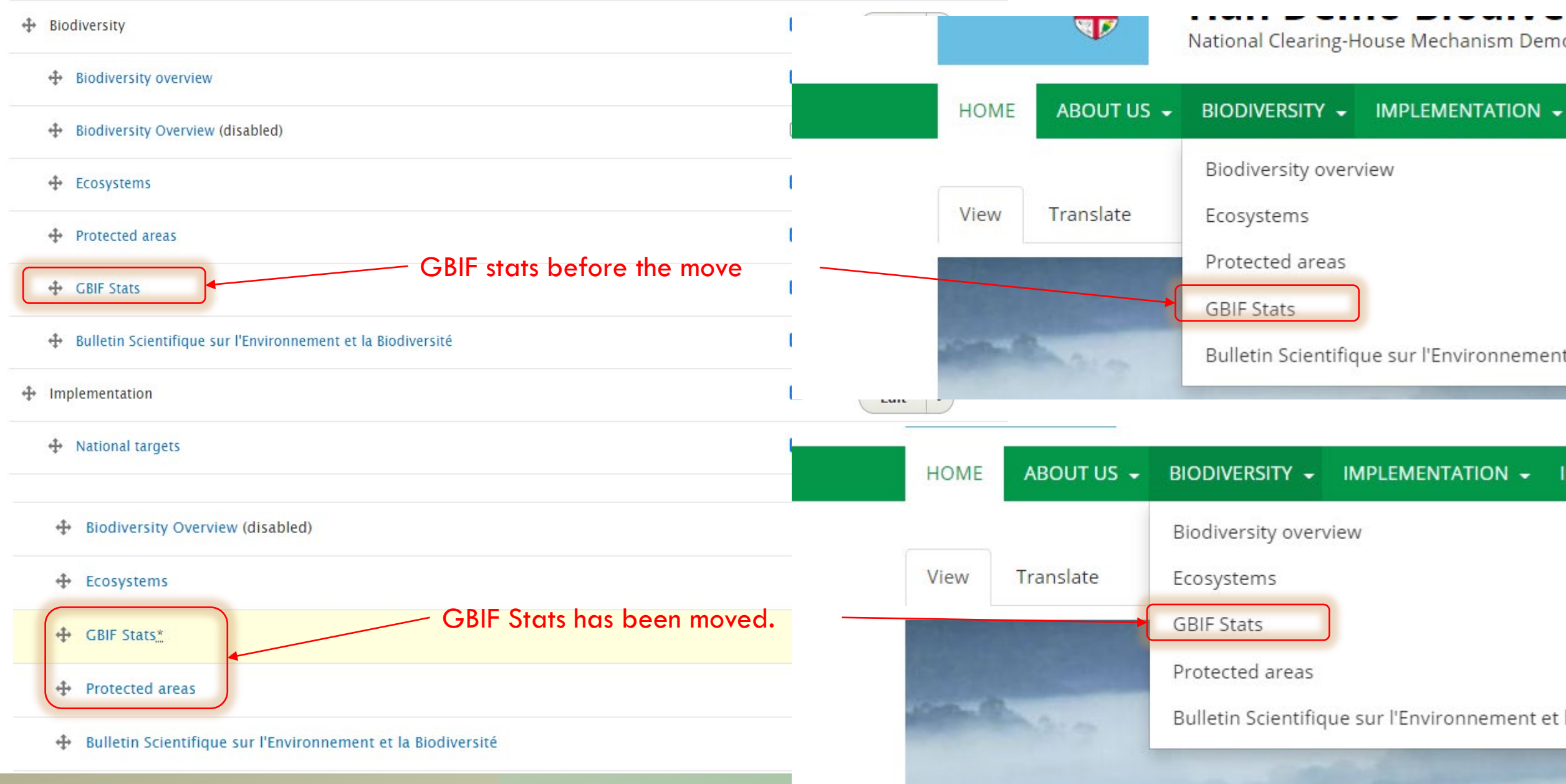

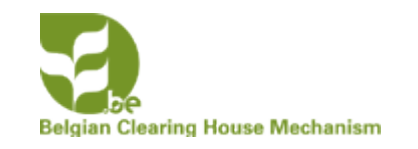

# ADDING AN ITEM IN THE SUBMENU

You should always make a plan of how you

want to organize your Main Menu before adding items to the Main Menu or submenus!

There are 2 ways to add a submenu item in the Main Menu

- Use the +ADD link when editing the Main Menu (We will not show this option as it isn't the right way to add a submenu item to the Main Menu)
- When editing a published item you can use the Menu Settings

| ot | Published<br>Last saved: 11/09/2020 - 16:27<br>Author: hdekoeijer@naturalsciences.be                                   |
|----|----------------------------------------------------------------------------------------------------|
|    | ► MENU SETTINGS                                                                                                    |
|    | ► TRANSLATION                                                                                                    |
|    | ▼ URL ALIAS                                                                                                    |
|    | Generate automatic URL alias<br>Uncheck this to create a custom alias below.                                           |
|    | URL alias                                                                                                    |
|    | /biodiversity/bulletin-scientifique-environnement-t                                                                    |
|    | Specify an alternative path by which this data can be accessed. For example, type "/about" when writing an about page. |

# My account » Administration » Configuration » Development

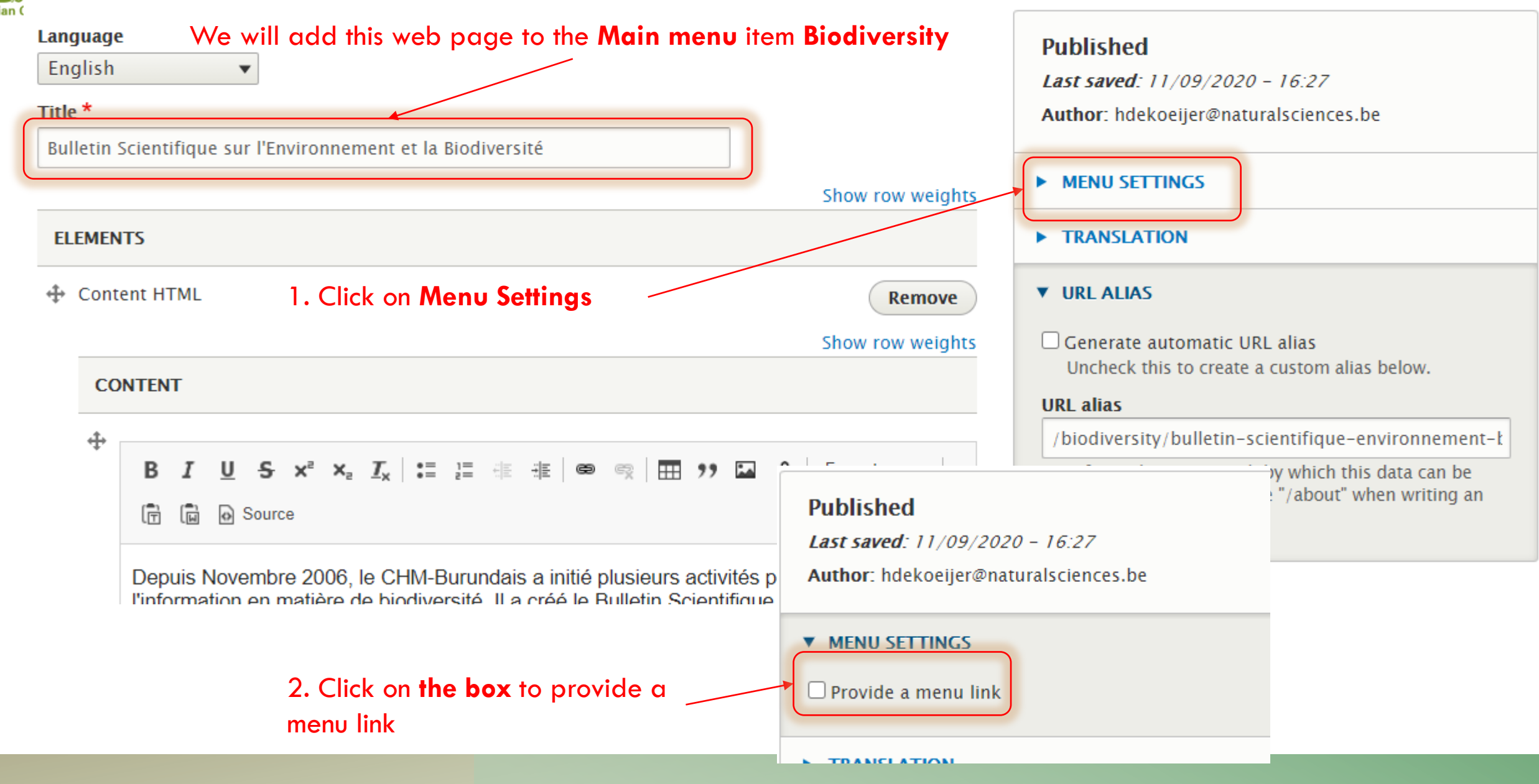

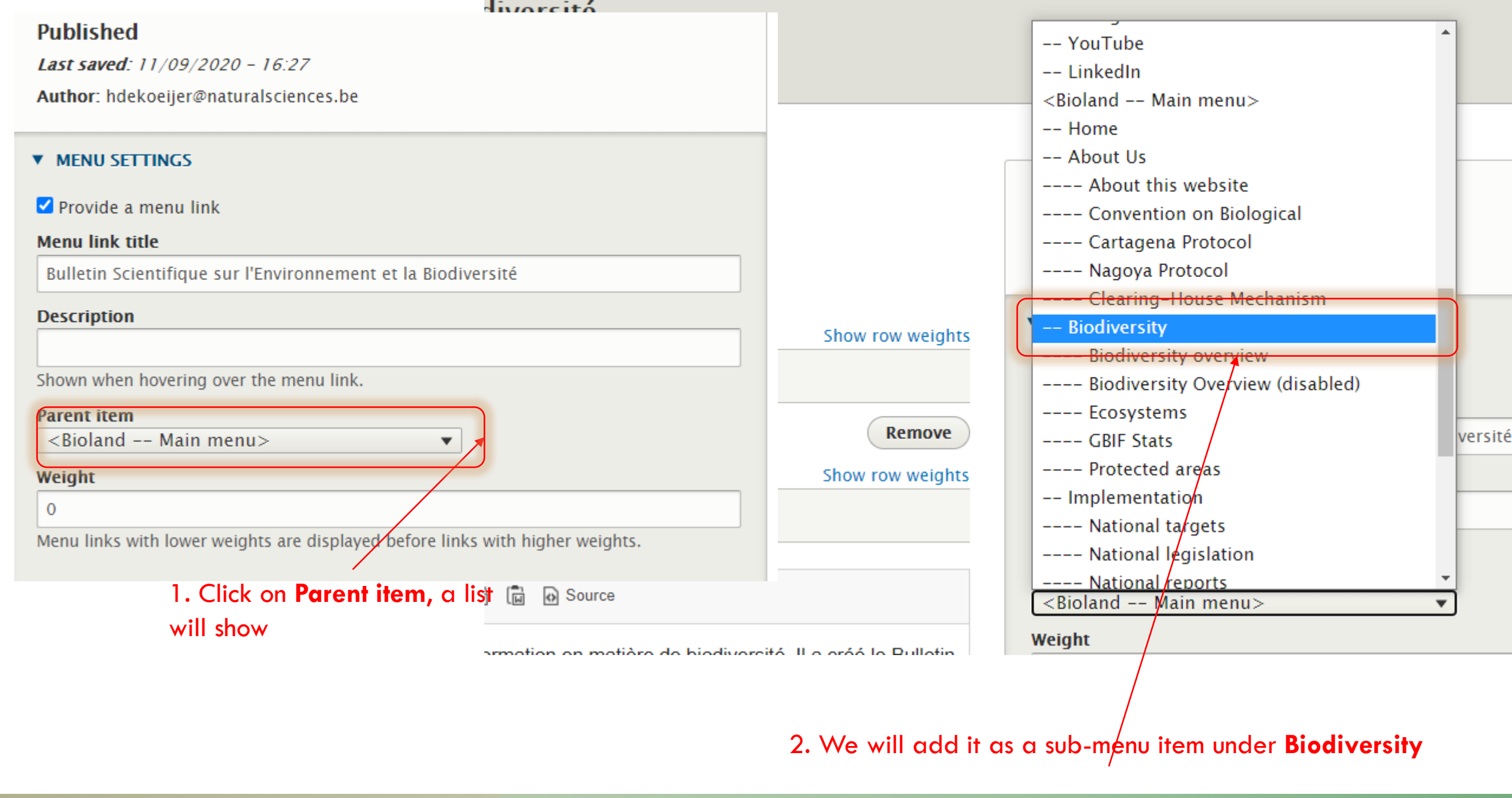

# MENU SETTINGS

# ✓ Provide a menu link

## Menu link title

Bulletin Scientifique sur l'Environnement et la Biodiversité

### Description

Shown when hovering over the menu link.

| Par | ent | ite | m |
|-----|-----|-----|---|
|     |     |     |   |

-- Biodiversity

Weight

0

Menu links with lower weights are displayed before links with higher weights.

The parent item is now
 Biodiversity of the Main
 Menu

T.

Save you work!

|                                        | National Clearing-House Mechanism Demonstration Websi       | te                         |
|----------------------------------------|-------------------------------------------------------------|----------------------------|
| HOME ABOUT US 🗸                        |                                                             | N <del>-</del>             |
| handekoeijer(                          | Biodiversity overview<br>Ecosystems<br>GBIE Stats           |                            |
| View Edit Subm                         | Protected areas                                             |                            |
| Han de Koeijer (contributor<br>1 month | Bulletin Scientifique sur l'Environnement et la Biodiversit | é                          |
|                                        | 1 I I I I I I I I I I I I I I I I I I I                     |                            |
| Quick links                            | CBD links                                                   | Bioland                    |
| Home                                   | CBD                                                         | CBD country profile        |
|                                        | Strategic Flan for Biodiversity                             | InforMEA country profile   |
|                                        | CHM Network                                                 | United Nations country pro |
|                                        |                                                             |                            |
| 2. The <b>Bulletin</b> is now          | v visible under the <b>Biodiversi</b>                       | <b>ty</b> Menu             |

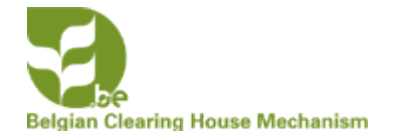

# CHANGING THE MAIN MENU OF A BIOLAND SITE

HOME ABOUT US - BIODIVERSITY - IMPLEMENTATION - INFORMATION -

Adding a Subject in the Main Menu

- The steps are exactly as for adding a submenu item from the slides before
- Instead of choosing to place it under a main menu item you now choose Main
   Menu as parent item

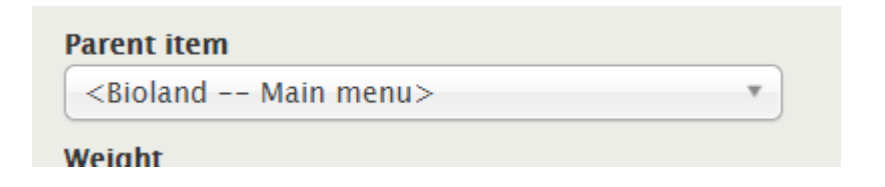

 You can also change the order of the Main Menu as shown before by using the drag function

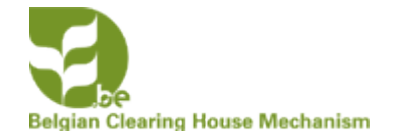

# CHANGING THE FOOTER MENUS OF A BIOLAND SITE

• Changing the Bioland Footer – CBD links

CBD Strategic Plan for Biodiversity Aichi Biodiversity Targets CHM Network CHM Information services BCH ABSCH

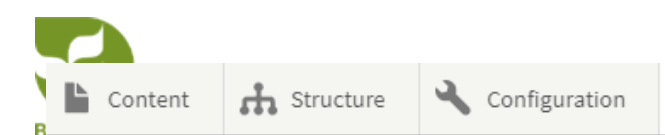

# Menus

# My account » Administration » Configuration » Development

| <ul> <li>Before making any changes, make sure to</li> </ul> | read the Bioland documentation available here.                             | Click on <b>edit menu</b> of<br>Bioland Footer – CBD Links |
|-------------------------------------------------------------|----------------------------------------------------------------------------|------------------------------------------------------------|
| + Add menu                                                  |                                                                            |                                                            |
| TITLE                                                       | DESCRIPTION                                                                | OPERATIONS                                                 |
| Bioland Main menu                                           | This is your website's main menu displayed under the header                | Edit meru 👻                                                |
| Bioland – Footer – CBD Links                                | Links to www.cbd.int pages related to CHM                                  | Edit menu 👻                                                |
| Bioland – Footer – Country Specific links                   | Bioland related links.                                                     | Edit menu 💌                                                |
| Bioland – Footer – Quick links                              | Keep here links to the most popular sections of your website               | Edit menu 👻                                                |
| Bioland – Footer – Social Media                             | Social media links.                                                        | Edit menu 👻                                                |
| Bioland – Page Bottom                                       | Menu shown on all pages at the bottom of the pages (About, Copyright etc.) | Edit menu 👻                                                |

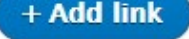

# Title \*

| Bioland - Footer - CBD Links              | Machine name: footer |                                            |
|-------------------------------------------|----------------------|--------------------------------------------|
| Administrative summary                    |                      |                                            |
| Links to www.cbd.int pages related to CHM |                      |                                            |
| Menu language                             |                      |                                            |
| English                                   |                      | The different links to the site of the CBD |
| MENU LINK                                 | ENABLED OPERATIONS   | as shown in the footer CBD links           |
| + CBD                                     | ✓ Edit •             |                                            |
| Strategic Plan for Biodiversity           | Edit -               | CBD links                                  |
| + Aichi Biodiversity Targets              | Edit -               | CBD                                        |
| CHM Network                               | Edit -               | Strategic Plan for Biodiversity            |
| CHM Information services                  | Edit -               | Aichi Biodiversity Targets<br>CHM Network  |
| ⊕ ВСН                                     | Edit -               | CHM Information services                   |
|                                           | Edit -               | BCH<br>ABSCH                               |
| Save                                      |                      |                                            |

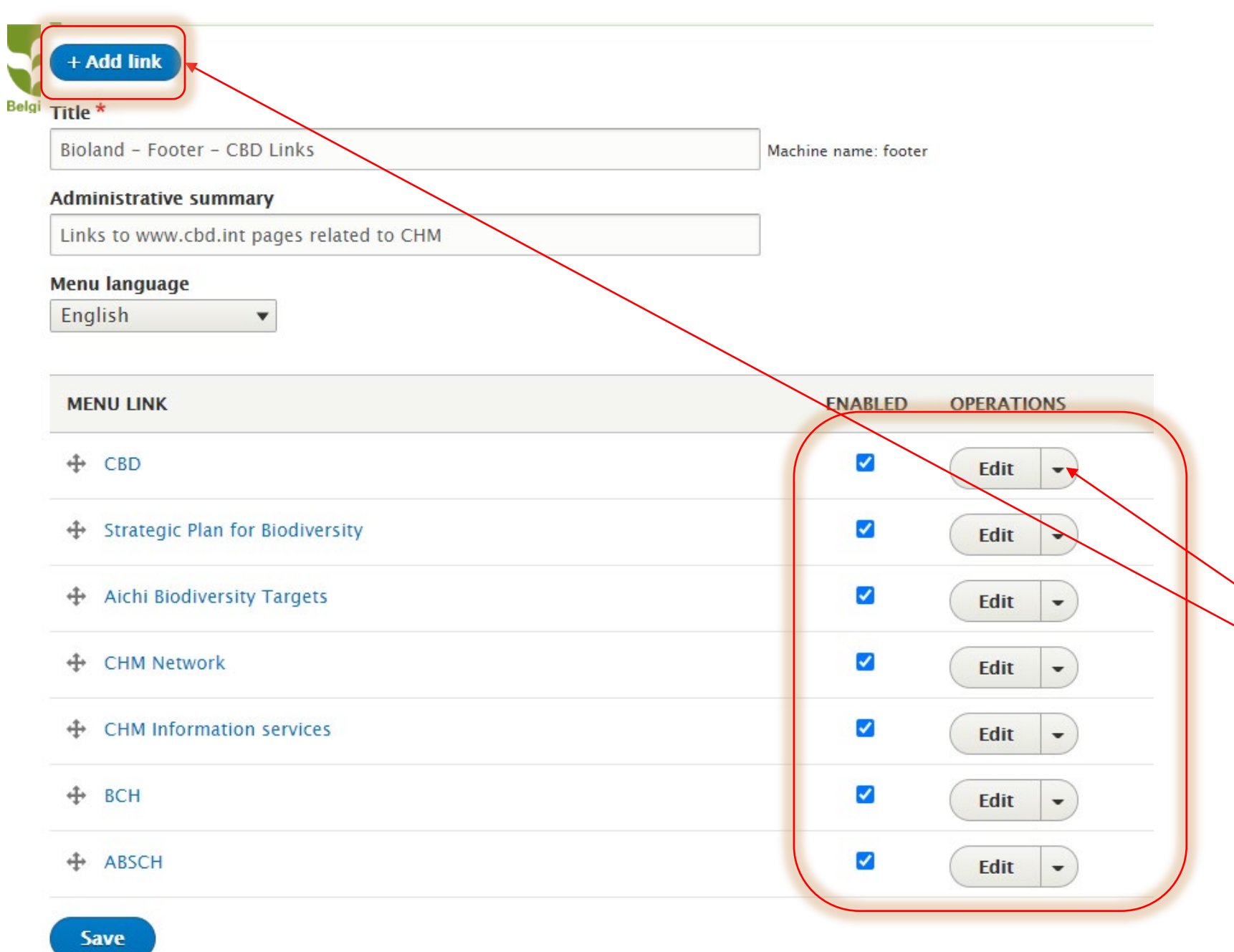

# You can:

- Disable or enable the different links
- Edit the links
- Add a new link

These are all standard links that were decided up on by the CHM-IAC working group on the Bioland tool.

We advice you to keep them as they are

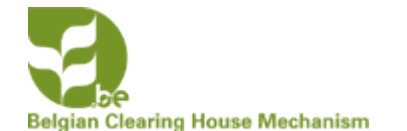

# CHANGING THE FOOTER MENUS OF A BIOLAND SITE

• Changing the Bioland Footer – Country Specific links

Bioland CBD country profile GEF projects InforMEA country profile UNEP country profile United Nations country profile Biodiversity Indicators Summary

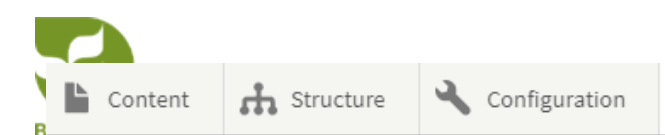

# Menus

# My account » Administration » Configuration » Development

| ✓ Before making any changes, make sure to re | ead the Bioland documentation available here.                           | Click on <b>edit menu</b> of                 |
|----------------------------------------------|-------------------------------------------------------------------------|----------------------------------------------|
| + Add menu                                   |                                                                         | Bioland Footer – Country Specific Links<br>/ |
| TITLE                                        | DESCRIPTION                                                             | OPERATIONS                                   |
| Bioland Main menu                            | This is your website's main menu displayed under the header             | Edit menu 💌                                  |
| Bioland – Footer – CBD Links                 | Links to www.cbd.int pages related to CHM                               | Edit menu 👻                                  |
| Bioland – Footer – Country Specific links    | Bioland related links.                                                  | Edit menu 👻                                  |
| Bioland – Footer – Quick links               | Keep here links to the most popular sections of your website            | Edit menu 💌                                  |
| Bioland – Footer – Social Media              | Social media links.                                                     | Edit menu 💌                                  |
| Bioland – Page Bottom                        | Menu shown on all pages at the bottom of the pages (About, Copyright et | tc.) Edit menu 👻                             |

| t Add link   Tite *   Bioland - Footer - Country Specific links   Menu language   English   MENU LINK   F CBD country profile   CEF projects   In this manual they all direct to the country profile   Catar<   + InforMEA country profile   Inted Nations country profile   Intervention   WINEP country profile   Intervention   Intervention | <ul> <li>Before making any changes, make sure to read the B</li> </ul> | ioland documentation available here. |                                            |
|----------------------------------------------------------------------------------------------------|------------------------------------------------------------------------|--------------------------------------|--------------------------------------------|
| Title *   Bioland - Footer - Country Specific links     Mainistrative summary   Bioland related links.     Menu language   English                                                                                                    | + Add link                                                             |                                      | The different links to international sites |
| Bioland - Footer - Country Specific links Machine name: biolandfooterbioland- as shown in the footer Bioland.   Administrative summary Bioland related links.   Menu language   English   MENU LINK   POABLED   OPERATIONS                       MENU LINK <td>Title *</td> <td></td> <td>with specific information on your countr</td>                                                                                                    | Title *                                                                |                                      | with specific information on your countr   |
| Administrative summary   Bioland related links.     Menu language   English     MENU LINK   CED country profile </td <td>Bioland – Footer – Country Specific links</td> <td>Machine name: biolandfooterbioland-</td> <td>as shown in the footer <b>Bioland.</b></td>                                                                                                    | Bioland – Footer – Country Specific links                              | Machine name: biolandfooterbioland-  | as shown in the footer <b>Bioland.</b>     |
| Bioland related links.     Menu Language   English     MENU LINK        PMBLED           OPERATIONS               CBD country profile             CBC country profile                 CBC country profile                                                                                              Informetee         Informetee         Menu Link         Projects         Bioland        CBD country profile           Bioland        CBD country profile       GEF projects           Minted Nations country profile <p< td=""><td>Administrative summary</td><td></td><td></td></p<>                                                                                                    | Administrative summary                                                 |                                      |                                            |
| Menu language       English       In this included incyclin effect to the country profiles of Fiji         MENU LINK       ENABLED OPERATIONS       the country profiles of Fiji                                                                                                    | Bioland related links.                                                 |                                      | In this manual they all direct to          |
| English     MENU LINK                CBD country profile                  CEF projects                 CEF projects                 Cell                 Cell                 Cell                 Cell                    Cell                       Cell                                                                                                    | Menu language                                                          |                                      | the country profiles of <b>Fiii</b>        |
| MENU LINK EMABLED OPERATIONS     CBD country profile       CEF projects       Edit        InforMEA country profile       Edit        UNEP country profile       United Nations country profile       Edit        United Nations country profile       Edit        Edit      United Nations country profile     Edit                                                                                                    | English                                                                |                                      | the country profiles of <b>Fili</b>        |
| MENU LINK                                                                                                    |                                                                        |                                      |                                            |
| CBD country profile <t< td=""><td>MENU LINK</td><td>ENABLED OPERATIONS</td><td></td></t<>                                                                                                    | MENU LINK                                                              | ENABLED OPERATIONS                   |                                            |
| <ul> <li>CBD country profile</li> </ul> <li>CEF projects</li> <li>Edit</li> <li>Edit</li> <li>UNEP country profile</li> <li>Edit</li> <li>Edit</li> <li>Edit</li> <li>UNEP country profile</li> <li>Edit</li> <li>UNEP country profile</li> <li>Edit</li> <li>UNEP country profile</li> <li>UNEP country profile</li> <li>UNEP country profile</li>                                                                                                    |                                                                        |                                      |                                            |
| CEF projects    Edit      InforMEA country profile    Edit      UNEP country profile    Edit      United Nations country profile    Edit      Bioland         <                                                                                                    | CBD country profile                                                    | Edit -                               | +                                          |
| <ul> <li>InforMEA country profile</li> <li>UNEP country profile</li> <li>Edit</li> <li>Edit</li> <li>Edit</li> <li>Edit</li> <li>Edit</li> <li>Edit</li> <li>Edit</li> <li>Edit</li> <li>Edit</li> <li>United Nations country profile</li> <li>Edit</li> <li>Edit</li> <li>Edit</li> <li>UNEP country profile</li> <li>Edit</li> <li>Edit</li> <li>United Nations country profile</li> <li>Edit</li> <li>United Nations country profile</li> <li>Edit</li> <li>United Nations country profile</li> <li>United Nations country profile</li> </ul>                                                                                                    | ⊕ GEF projects                                                         | Edit -                               | Bioland                                    |
| <ul> <li>When do country profile</li> <li>UNEP country profile</li> <li>United Nations country profile</li> <li>Edit</li> <li>Edit</li> <li>Edit</li> <li>Edit</li> <li>United Nations Summary</li> <li>Edit</li> <li>United Nations country profile</li> <li>United Nations country profile</li> <li>United Nations country profile</li> <li>United Nations country profile</li> </ul>                                                                                                    | InforMEA country profile                                               |                                      |                                            |
| UNEP country profile      Edit                                                                                                    | ·                                                                      |                                      | CBD country profile                        |
| <ul> <li>✤ United Nations country profile</li> <li>✔ Biodiversity Indicators Summary</li> <li>✔ Edit ▼</li> <li>✔ Edit ▼</li> <li>✔ Edit ▼</li> <li>✔ United Nations country profile</li> <li>✔ United Nations country profile</li> </ul>                                                                                                    | UNEP country profile                                                   | ✓ Edit                               | GEF projects                               |
| Biodiversity Indicators Summary     Edit     Edit     UNEP country profile      United Nations country profile                                                                                                    | United Nations country profile                                         | ✓ Edit ▼                             | InforMEA country profile                   |
| United Nations country profile                                                                                                    | Biodiversity Indicators Summary                                        | ✓ Edit –                             | UNEP country profile                       |
|                                                                                                    |                                                                        |                                      | United Nations country profile             |

Biodiversity Indicators Summary

🖹 Content 🔥 Structure 🔧 Configuration

| + Add link                                |                                     |                                                   |  |
|-------------------------------------------|-------------------------------------|---------------------------------------------------|--|
| Title *                                   |                                     |                                                   |  |
| Bioland – Footer – Country Specific links | Machine name: biolandfooterbioland- |                                                   |  |
| Administrative summary                    |                                     | For my country there are no GEF projects          |  |
|                                           |                                     | so I will <b>disable</b> the GEF projects link by |  |
| English •                                 |                                     | <b>clicking</b> on the blue box                   |  |
|                                           |                                     |                                                   |  |
| MENU LINK                                 | ENABLED OPERATIONS                  | MENOLINK                                          |  |
|                                           | 🗹 🖌 Edit 👻                          |                                                   |  |
| ✤ GEF projects                            | Edit -                              | ↔ GEF projects                                    |  |
| InforMEA country profile                  | Edit -                              | InforMEA country profile                          |  |
| ↔ UNEP country profile                    | ✓ Edit ▼                            | UNEP country profile                              |  |
| United Nations country profile            | ✓ Edit ▼                            | United Nations country profile                    |  |
| •                                         |                                     | Biodiversity Indicators Summary                   |  |

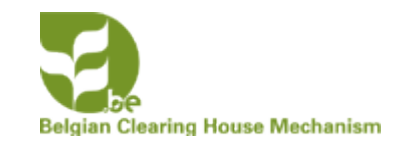

When going back to the site you will see that the GEF Projects don't show any more in the Bioland menu of the footer !

The six standard Bioland Footer links have been chosen by the CHM-IAC working group on the Bioland tool in 2019. These were chosen based on the UNEP-WCMC <u>Compendium of guidance on key global databases related to biodiversity related Conventions</u>, March 2018.

You can add additional links by clicking on **add link** to add an other link to a database. We advise you not to have more then 6 different links under each footer Menu!

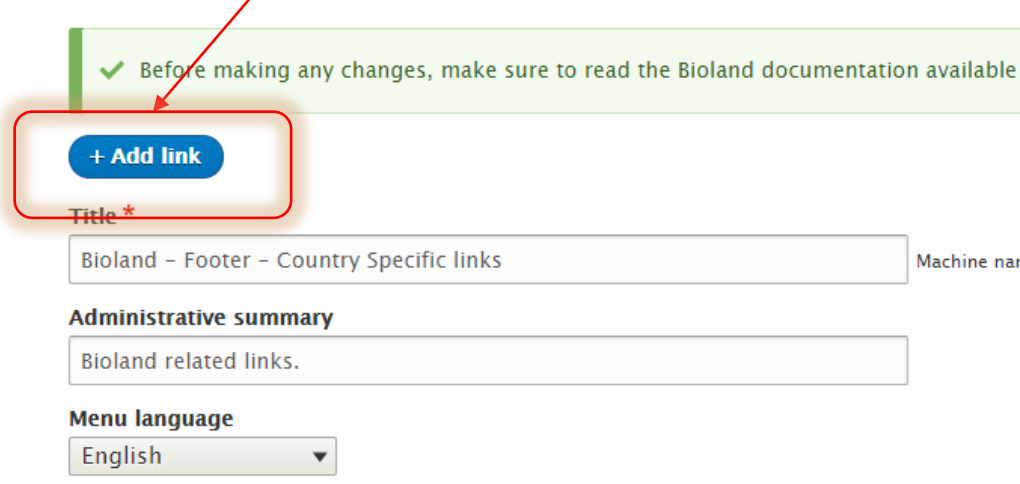

# Bioland

CBD country profile InforMEA country profile UNEP country profile United Nations country profile Biodiversity Indicators Summary

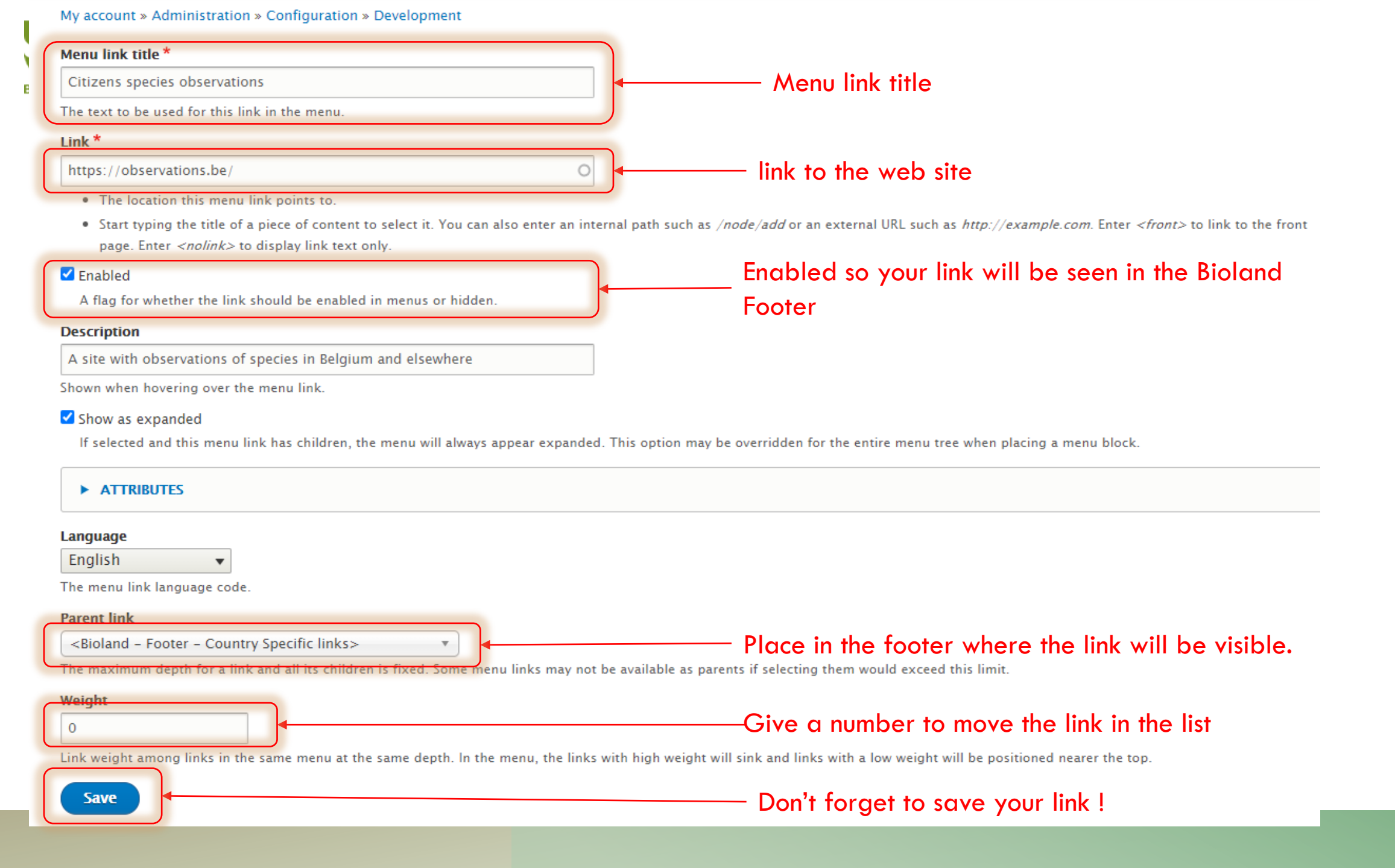

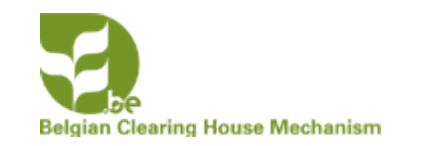

# Bioland CBD country profile InforMEA country profile UNEP country profile United Nations country profile Biodiversity Indicators Summary Citizens species observations

The link has been added to the Bioland footer

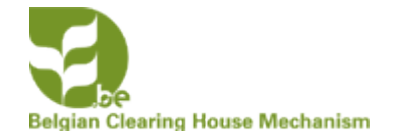

# CHANGING THE FOOTER MENUS OF A BIOLAND SITE

• Changing the Bioland Footer – Quick links

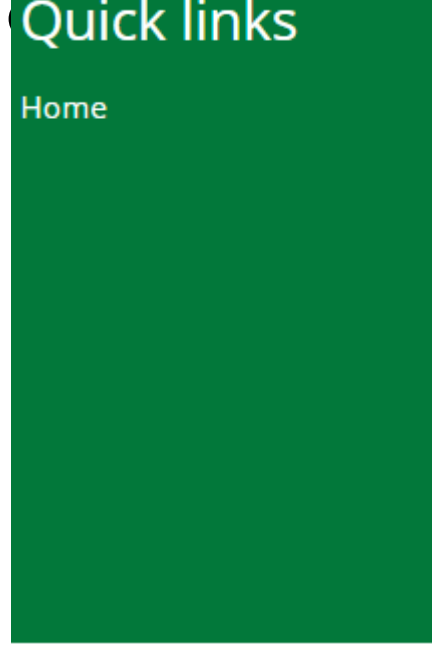

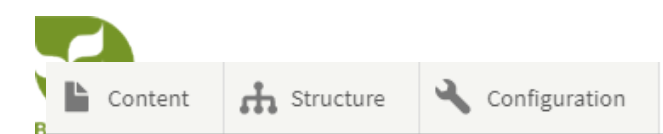

# Menus

My account » Administration » Configuration » Development

| ✓ Before making any changes, make sure to r | read the Bioland documentation available here.                             |             |                                                                                  |
|---------------------------------------------|----------------------------------------------------------------------------|-------------|----------------------------------------------------------------------------------|
| + Add menu                                  |                                                                            |             | Click on <b>edit menu</b> of                                                     |
| TITLE                                       | DESCRIPTION                                                                | OPERATIONS  |                                                                                  |
| Bioland Main menu                           | This is your website's main menu displayed under the header                | Edit menu 👻 | You can add here new                                                             |
| Bioland – Footer – CBD Links                | Links to www.cbd.int pages related to CHM                                  | Edit menu 💌 | <ul> <li>links to interesting parts</li> <li>of your website that you</li> </ul> |
| Bioland – Footer – Country Specific links   | Bioland related links.                                                     | Edit menu 👻 | want to highlight.                                                               |
| Bioland – Footer – Quick links              | Keep here links to the most popular sections of your website               | Edit menu 💌 | See slides before how to add one.                                                |
| Bioland – Footer – Social Media             | Social media links.                                                        | Edit menu 💌 |                                                                                  |
| Bioland – Page Bottom                       | Menu shown on all pages at the bottom of the pages (About, Copyright etc.) | Edit menu 👻 |                                                                                  |

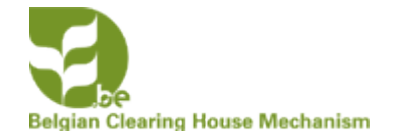

# CHANGING THE FOOTER MENUS OF A BIOLAND SITE

• Changing the Bioland Footer – Social Media

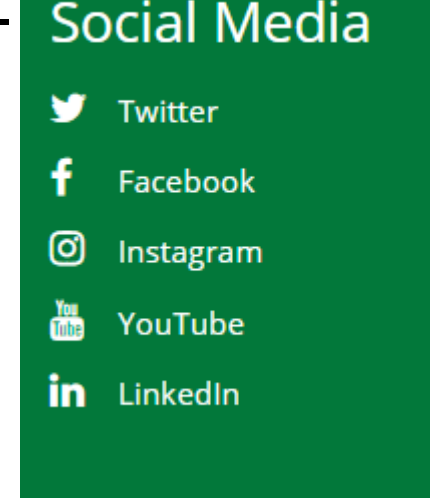

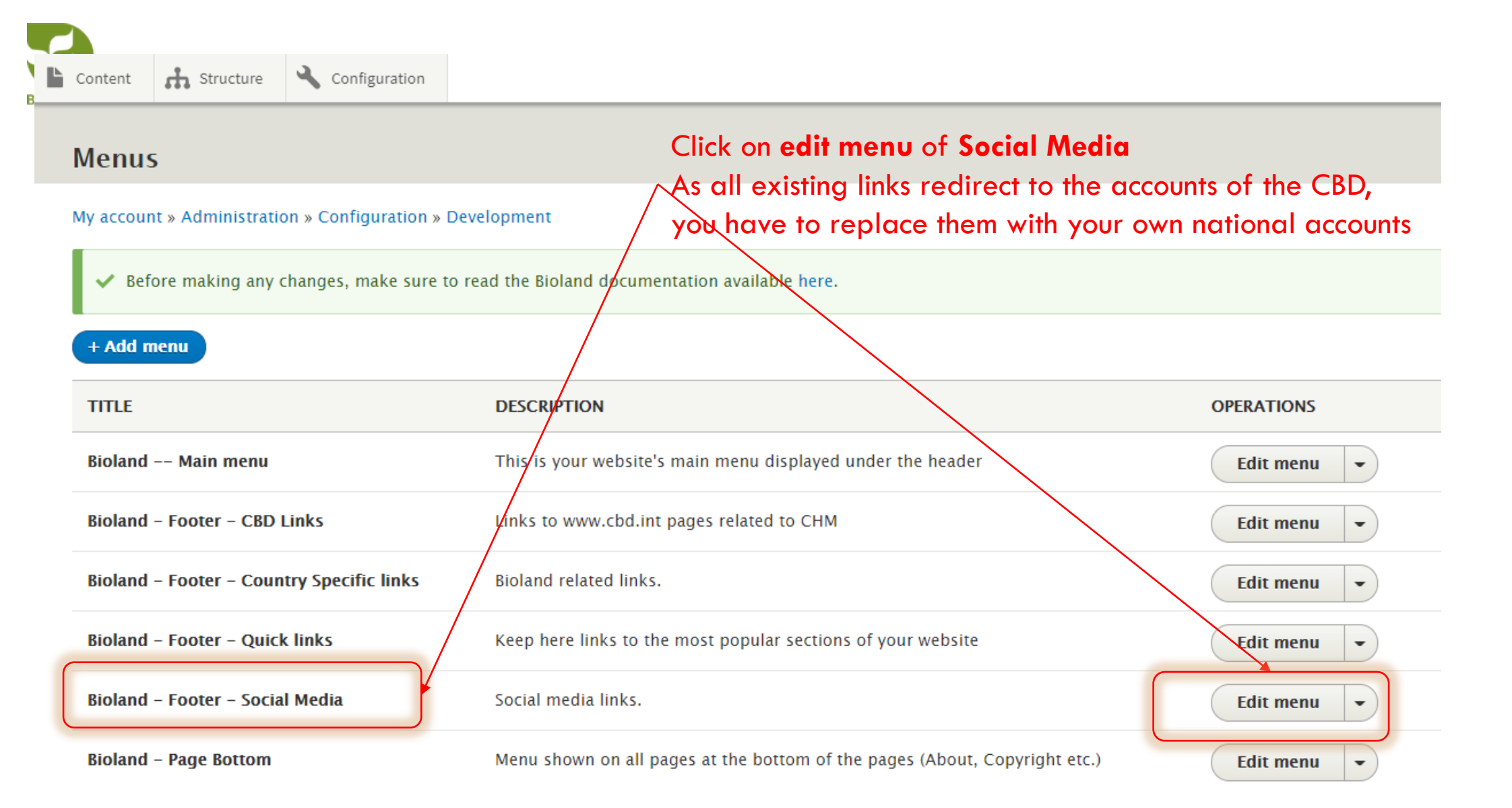

### My account » Administration » Configuration » Development

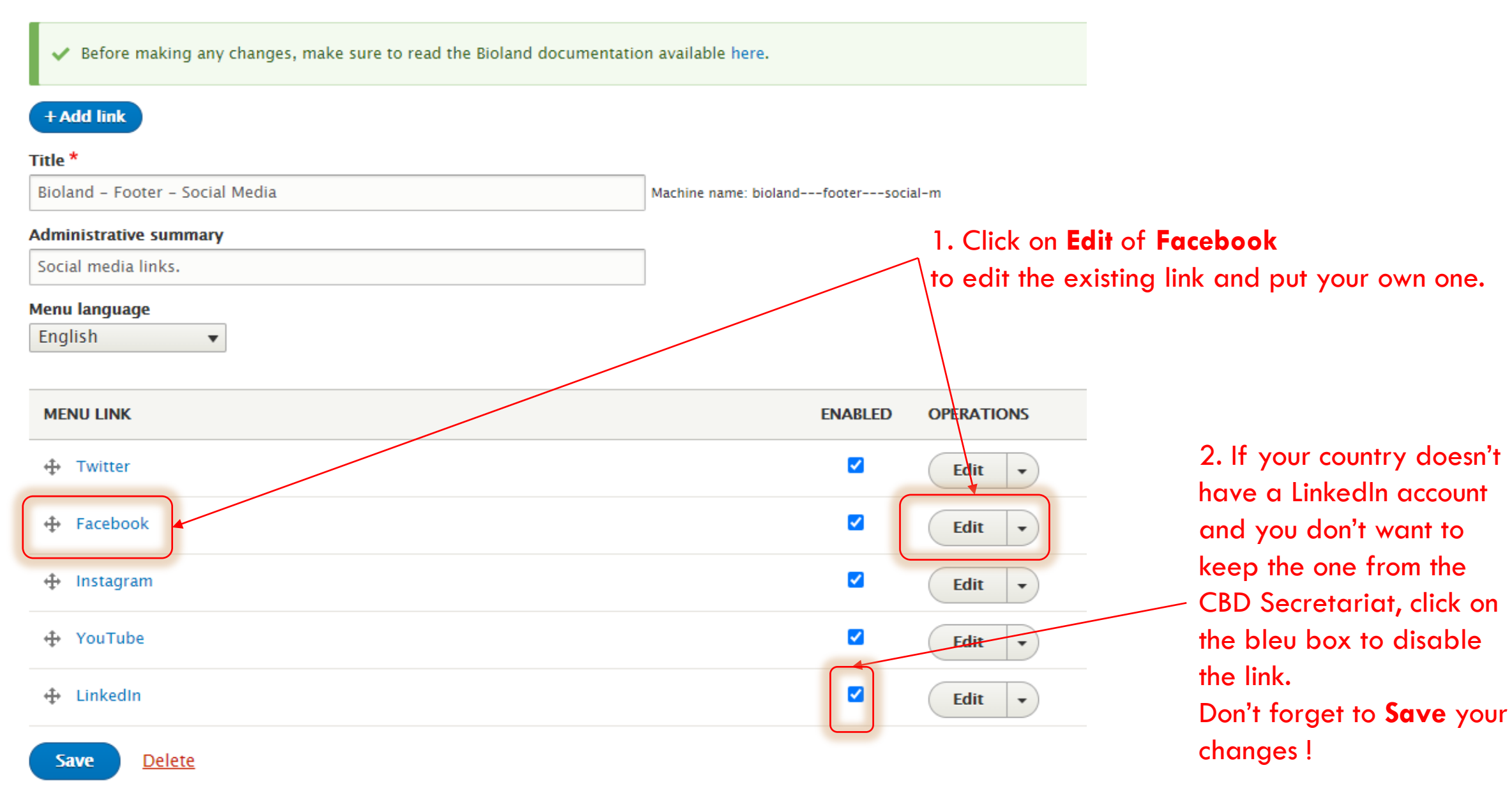

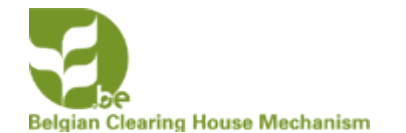

# CHANGING THE FOOTER MENUS OF A BIOLAND SITE

• Changing the Page bottom

Contact Credits Terms of use © 2020 Secretariat of the Convention on Biological Diversity

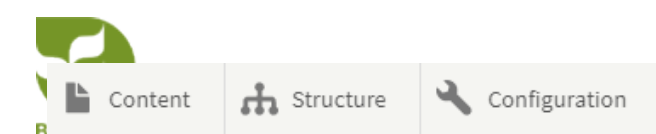

# Menus

My account » Administration » Configuration » Development

Click on **Edit menu** of **Page bottom** to change the credentials of the site.

| ✓ Before making any changes, make sure    | to read the Bioland documentation available here you to keep a | Ill as they are.                             |
|-------------------------------------------|----------------------------------------------------------------|----------------------------------------------|
| + Add menu                                | You can change the credi<br>in the Page Bottom                 | ts and terms of use by clicking on the links |
| TITLE                                     | DESCRIPTION                                                    | OPERATIONS                                   |
| Bioland Main menu                         | This is your website's main menu displayed under the header    | Edit menu 💌                                  |
| Bioland – Footer – CBD Links              | Links to www.cbd.int pages related to CHM                      | Edit menu 💌                                  |
| Bioland – Footer – Country Specific links | Bio/and related links.                                         | Edit menu 💌                                  |
| Bioland – Footer – Quick links            | Keep here links to the most popular sections of your website   | Edit menu 💌                                  |
| Bioland – Footer – Social Media           | Social media links.                                            | Edit menu 👻                                  |
| Bioland – Page Bottom                     | Menu shown on all pages at the bottom of the pages (About, Co  | opyright etc.)                               |

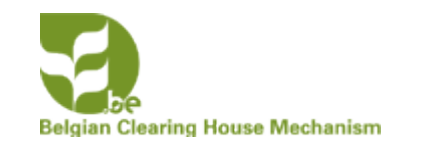

# CHANGING THE HOMEPAGE OF A BIOLAND SITE

The standard homepage displays the latest news and events in two different ways:

- 1. Section with latest news and updates in center of page
- 2. Slideshow with important news & events at the top of the page (entityqueue)

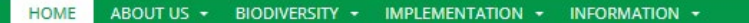

View Revisions Translate

Belgian

# Rwanda, African Parks s'engage à protéger à long terme le parc Build automation de conservation African Parks ont annoncé mercredi 7 octobre la signature d'un nouvel accord de 20 ans pour le parc.

## Latest news and updates

### EVENT

### COP26 UN climate conference Glasgow - New dates

🗮 01 - 12 November 2021

For the first time, the UK will host the 26th UN Climate Change Conference of the Parties (COP26) at the Scottish Event Campus (SEC) in Glasgow on 1 – 12 November 2021. The climate talks will be the biggest... READ MORE »

NEWS

### Launch of IPBES Workshop Report on Biodiversity and Pandemics: Escaping the 'Era of Pandemics'

📕 30 October 2020

Future pandemics will emerge more often, spread more rapidly, do more damage to the world economy and kill more people than COVID-19 unless there is a transformative change in the global approach to dealing... **READ MORE** »

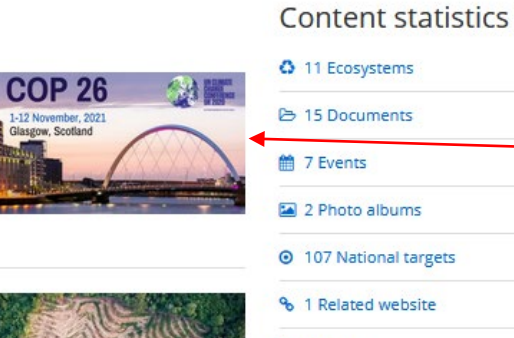

. .

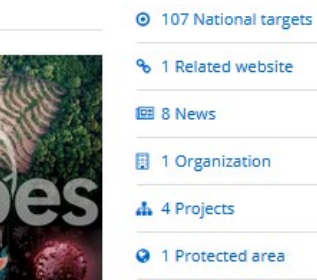

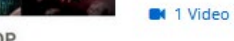

IPBES WORKSHOP ON BIODIVERSITY AND PANDEMICS EXECUTIVE SUMMARY

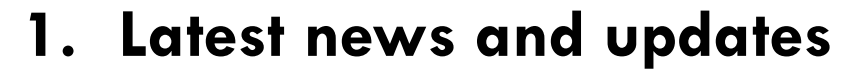

| arge         plish         26 UN climate conference Glasgow - New dates         (Edit summary)         I       U       5 x² x₀ Ix   ::::::::::::::::::::::::::::::::::                                                                                                    | view Edit                                                                                                    | Delete                                                                                    | Revisions                                                                                              | Entityqueue                                                                                                    | Translate                                                           |                                 |    |
|----------------------------------------------------------------------------------------------------|----------------------------------------------------------------------------------------------------|-------------------------------------------------------------------------------------------|----------------------------------------------------------------------------------------------------|----------------------------------------------------------------------------------------------------|---------------------------------------------------------------------|---------------------------------|----|
| uage<br>glish          glish          26 UN climate conference Glasgow - New dates          (Edit summary)       I       U       S       ×*       I       I </th <th>account » Administr</th> <th>ation » Configu</th> <th>ration » Developn</th> <th>nent</th> <th></th> <th></th> <th></th>                                                                                                    | account » Administr                                                                                                    | ation » Configu                                                                           | ration » Developn                                                                                      | nent                                                                                                    |                                                                     |                                 |    |
| jlish       ▼         ish       ▼         ish       ▼         26 UN climate conference Glasgow - New dates       Last saved: 11/09/2020 - 17:18         26 UN climate conference Glasgow - New dates       ▶         (Edit summary)       I       U       S x* x, I_x   := := := := := := := := ::::::::::::                                                                                                    | guage                                                                                                    | -                                                                                         |                                                                                                    |                                                                                                    |                                                                     | Published                       |    |
| <ul> <li>★</li> <li>Author: jolienlvenneman@gmail.com</li> <li>Author: jolienlvenneman@gmail.com</li> <li>Keit summary)</li> <li>I U S x<sup>e</sup> x<sub>e</sub> I<sub>x</sub>   := := := := := := := := := := := := :=</li></ul>                                                                                                    | nglish                                                                                                    | •                                                                                         |                                                                                                    |                                                                                                    |                                                                     | Last saved: 11/09/2020 - 17:18  |    |
| 26 UN climate conference Glasgow - New dates       .         (Edit summary)       I       U       S       x <sup>a</sup> x <sub>a</sub> I <sub>x</sub> ::::::::::::::::::::::::::::::::::::                                                                                                    | le *                                                                                                    |                                                                                           |                                                                                                    |                                                                                                    |                                                                     | Author: jolienlvenneman@gmail.c | om |
| (Edit summary)       I       U       S       x*       X_z       I_x       IIIIIIIIIIIIIIIIIIIIIIIIIIIIIIIIIIII                                                                                                    | OP26 UN climate con                                                                                                    | ference Glasgo                                                                            | w – New dates                                                                                          |                                                                                                    |                                                                     |                                 |    |
| I       U       5       x* x_z       I_x       IIII       IIIIIIIIIIIIIIIIIIIIIIIIIIIIIIIIIIII                                                                                                    | du (Edit cumma-)                                                                                                    |                                                                                           |                                                                                                    |                                                                                                    |                                                                     | ► MENU SETTINGS                 |    |
| I       U       S x* x, I, III III IIII IIIIIIIIIIIIIIIII                                                                                                    | ,                                                                                                    |                                                                                           |                                                                                                    |                                                                                                    | •                                                                   |                                 |    |
| Immat Image: Image: Imag                     | B I <u>U</u> <del>S</del> x <sup>e</sup>                                                                                                    | $x_a I_x$ :=                                                                              | 1 - 1 - 1 - 1 - <b>6</b> 0                                                                             | 🙊 🖽 🤊 🖬                                                                                                    | 9                                                                   | ► URL REDIRECTS                 |    |
| the first time, the UK will host the 26th UN Climate Change Conference of the ties (COP26) at the Scottish Event Campus (SEC) in Glasgow on 1 – 12 ember 2021.<br>climate talks will be the biggest international summit the UK has ever hosted; ging together over 30,000 delegates including heads of state, climate experts campaigners to agree coordinated action to tackle climate change.<br>challenge is not insignificant, but we must step up to it to save the environment all live in. The UN Climate Change process is central to that collective action.                                                                                                    | Format - 🕅                                                                                                    | 🗟 🛛 Source                                                                                |                                                                                                    |                                                                                                    |                                                                     | ► URL ALIAS                     |    |
| the first time, the UK will host the 2bin UN Climate Change Conference of the<br>ties (COP26) at the Scottish Event Campus (SEC) in Glasgow on 1 – 12<br>rember 2021.<br>⊂ climate talks will be the biggest international summit the UK has ever hosted;<br>ging together over 30,000 delegates including heads of state, climate experts<br>i campaigners to agree coordinated action to tackle climate change.<br>challenge is not insignificant, but we must step up to it to save the environment<br>all live in. The UN Climate Change process is central to that collective action.                                                                                                    |                                                                                                    |                                                                                           |                                                                                                    |                                                                                                    |                                                                     | ^                               |    |
| rember 2021.         climate talks will be the biggest international summit the UK has ever hosted;         ging together over 30,000 delegates including heads of state, climate experts         campaigners to agree coordinated action to tackle climate change.         challenge is not insignificant, but we must step up to it to save the environment         all live in. The UN Climate Change process is central to that collective action.         t format         Basic HTML                                                                                                    | or the first time, the<br><del>arties (COP26) at f</del>                                                                                                    | he Scottish Ev                                                                            | ine 26th UN Clin<br>/ent Campus (Si                                                                    | nate Change Conf<br>EC) in Glasgow on                                                                                    | erence of the<br>1 – 12                                             | ▼ PROMOTION OPTIONS             |    |
| t format Basic HTML  Climate talks will be the biggest international summit the UK has ever hosted; ging together over 30,000 delegates including heads of state, climate experts campaigners to agree coordinated action to tackle climate change. Challenge is not insignificant, but we must step up to it to save the environment all live in. The UN Climate Change process is central to that collective action. Challenge Basic HTML Change Device Coordinated action to tackle Climate change Challenge Coordinated Change Process is central to that collective action. Challenge Change Process is central to that collective action. Challenge Change Process is central to that collective action. Change Coordinated Change Process is central to that collective action. Change Coordinated Change Process is central to that collective |                                                                                                    |                                                                                           |                                                                                                    | , 2                                                                                                    |                                                                     | Promoted to front page          |    |
| aging together over 30,000 delegates including heads of state, climate experts<br>a campaigners to agree coordinated action to tackle climate change.<br>The challenge is not insignificant, but we must step up to it to save the environment<br>all live in. The UN Climate Change process is central to that collective action.                                                                                                    | ovember 2021.                                                                                                    |                                                                                           |                                                                                                    |                                                                                                    |                                                                     |                                 |    |
| t format Basic HTML  Campaigners to agree coordinated action to tackle climate change. About text formats                                                                                                    | ovember 2021.<br>he climate talks wil                                                                                                    | l be the bigges                                                                           | at international s                                                                                     | ummit the UK has                                                                                                    | ever hosted;                                                        |                                 |    |
| t format Basic HTML   About text formats                                                                                                    | ovember 2021.<br>he climate talks wil<br>ringing together ove                                                                                               | l be the bigges<br>er 30,000 deleg                                                        | st international signates including h                                                                  | ummit the UK has<br>heads of state, clin                                                                                 | ever hosted;<br>nate experts                                        |                                 |    |
| t format Basic HTML V About text formats @                                                                                                    | lovember 2021.<br>he climate talks wil<br>ringing together ove<br>nd campaigners to                                                                         | l be the bigges<br>er 30,000 dele<br>agree coordin                                        | st international si<br>gates including f<br>ated action to tac                                         | ummit the UK has<br>heads of state, clin<br>ckle climate chang                                                           | ever hosted;<br>nate experts<br>e.                                  |                                 |    |
| t format Basic HTML  About text formats                                                                                                    | lovember 2021.<br>he climate talks wil<br>ringing together over<br>nd campaigners to<br>he challenge is not                                                 | l be the bigges<br>er 30,000 dele<br>agree coordin<br>insignificant, l                    | st international s<br>gates including f<br>ated action to tac<br>put we must step                      | ummit the UK has<br>heads of state, clin<br>ckle climate chang<br>o up to it to save the                                 | ever hosted;<br>nate experts<br>e.<br>e environment                 |                                 |    |
| t format Basic HTML  About text formats 🖗                                                                                                    | lovember 2021.<br>he climate talks wil<br>ringing together ove<br>nd campaigners to<br>he challenge is not<br>'e all live in. The UN                        | l be the bigges<br>er 30,000 dele<br>agree coordin<br>insignificant, t<br>I Climate Char  | st international si<br>gates including f<br>ated action to tac<br>but we must step<br>nge process is c | ummit the UK has<br>heads of state, clin<br>ckle climate chang<br>o up to it to save the<br>entral to that colled        | ever hosted;<br>nate experts<br>e.<br>e environment<br>tive action. | ×                               |    |
|                                                                                                    | ovember 2021.<br>he climate talks wil<br>ringing together ove<br>nd campaigners to<br>he challenge is not<br>re all live in. The UN                         | l be the bigges<br>er 30,000 dele;<br>agree coordin<br>insignificant, l<br>I Climate Char | st international s<br>gates including f<br>ated action to tak<br>but we must step<br>nge process is c  | ummit the UK has<br>heads of state, clin<br>ckle climate chang<br>o up to it to save the<br>entral to that collec        | ever hosted;<br>nate experts<br>e.<br>e environment<br>tive action. | ~                               |    |
|                                                                                                    | ovember 2021.<br>The climate talks will<br>inging together over<br>ad campaigners to<br>the challenge is not<br>e all live in. The UN<br>ext format Basic H | I be the bigges<br>er 30,000 dele;<br>agree coordin<br>insignificant, t<br>I Climate Char | st international s;<br>gates including f<br>ated action to tak<br>but we must step<br>nge process is c | ummit the UK has<br>heads of state, clin<br>ckle climate chang<br>o up to it to save the<br>entral to that collec<br>Abe | ever hosted;<br>nate experts<br>e.<br>e environment<br>tive action. | ~<br>>                          |    |

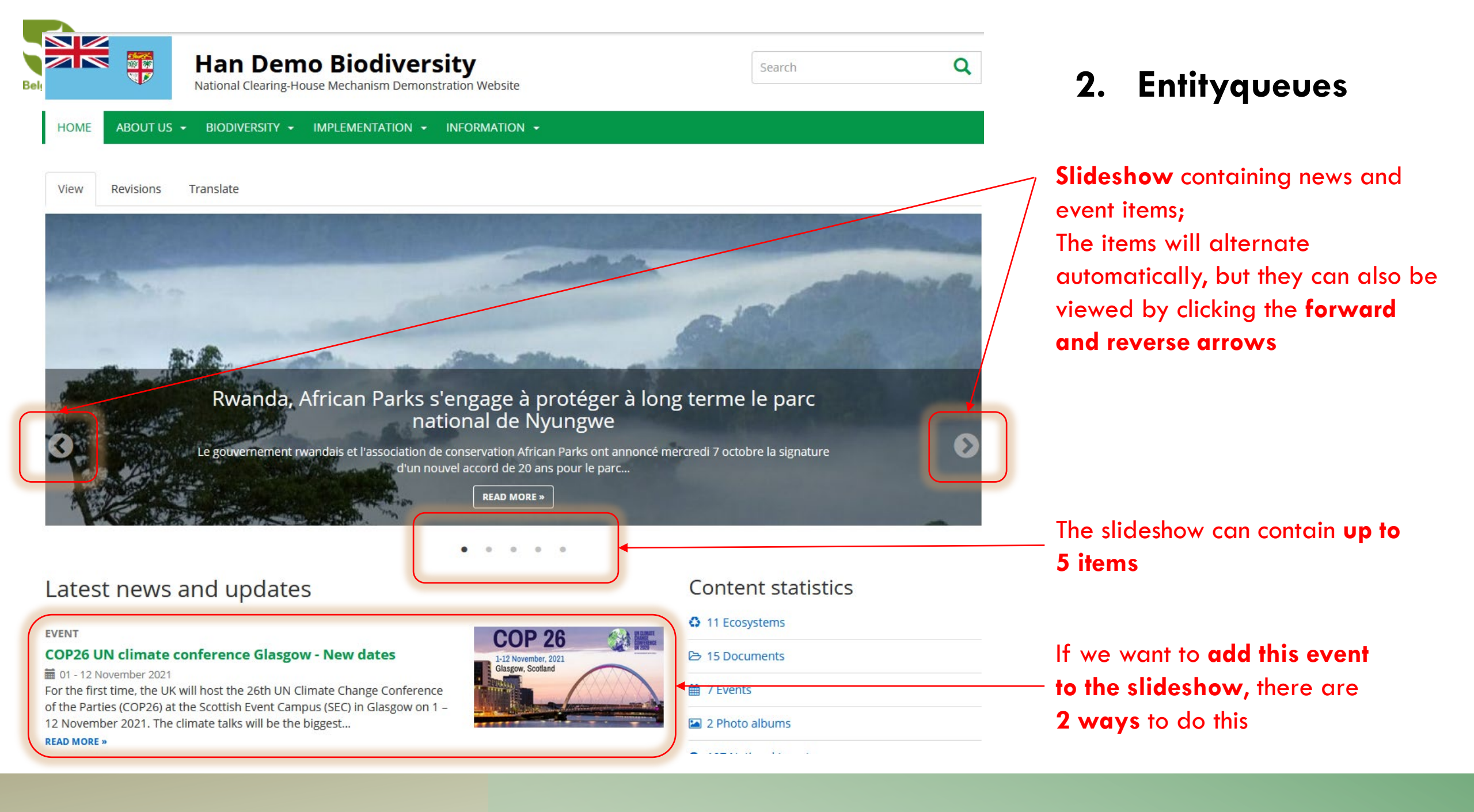

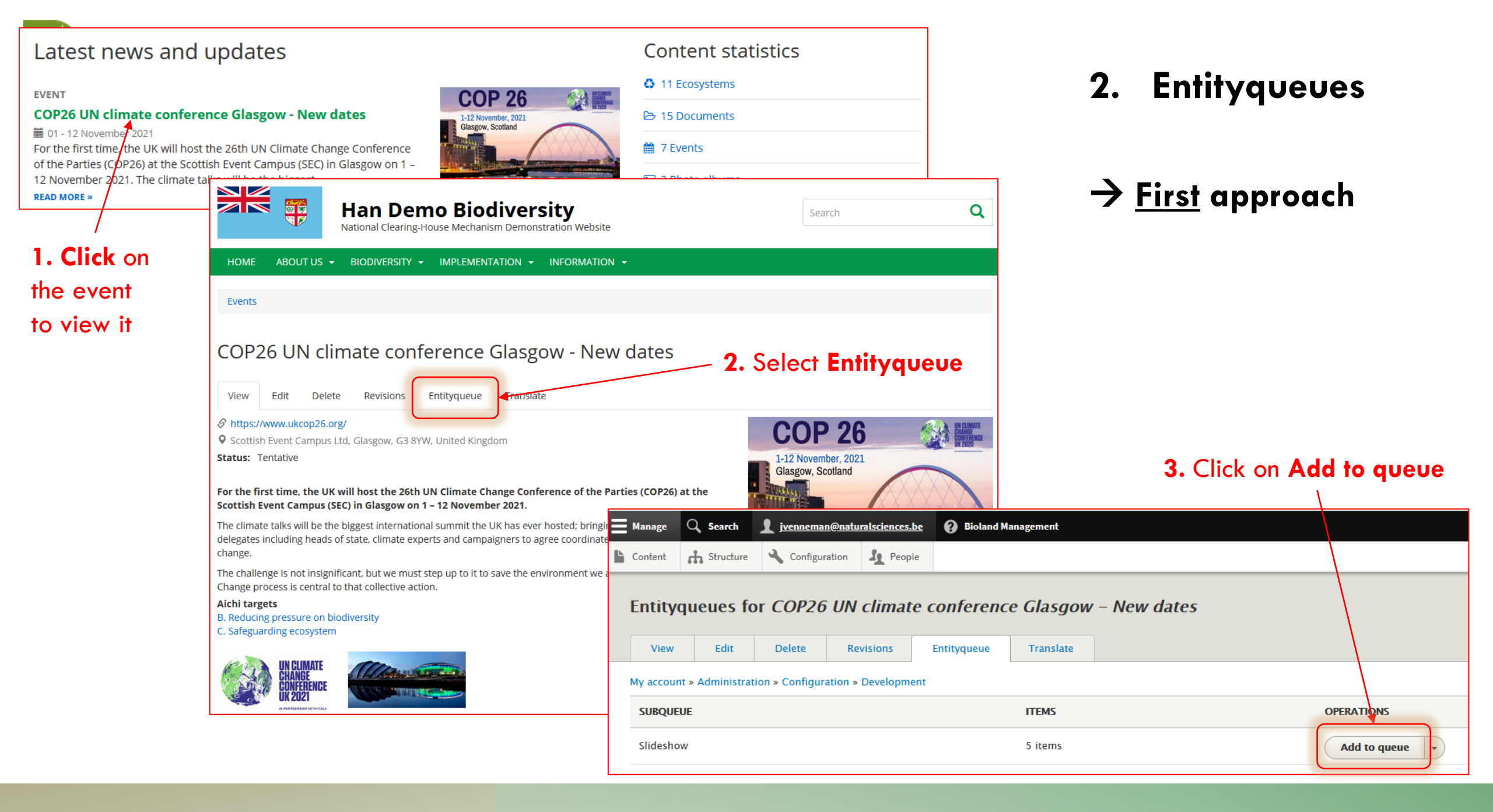

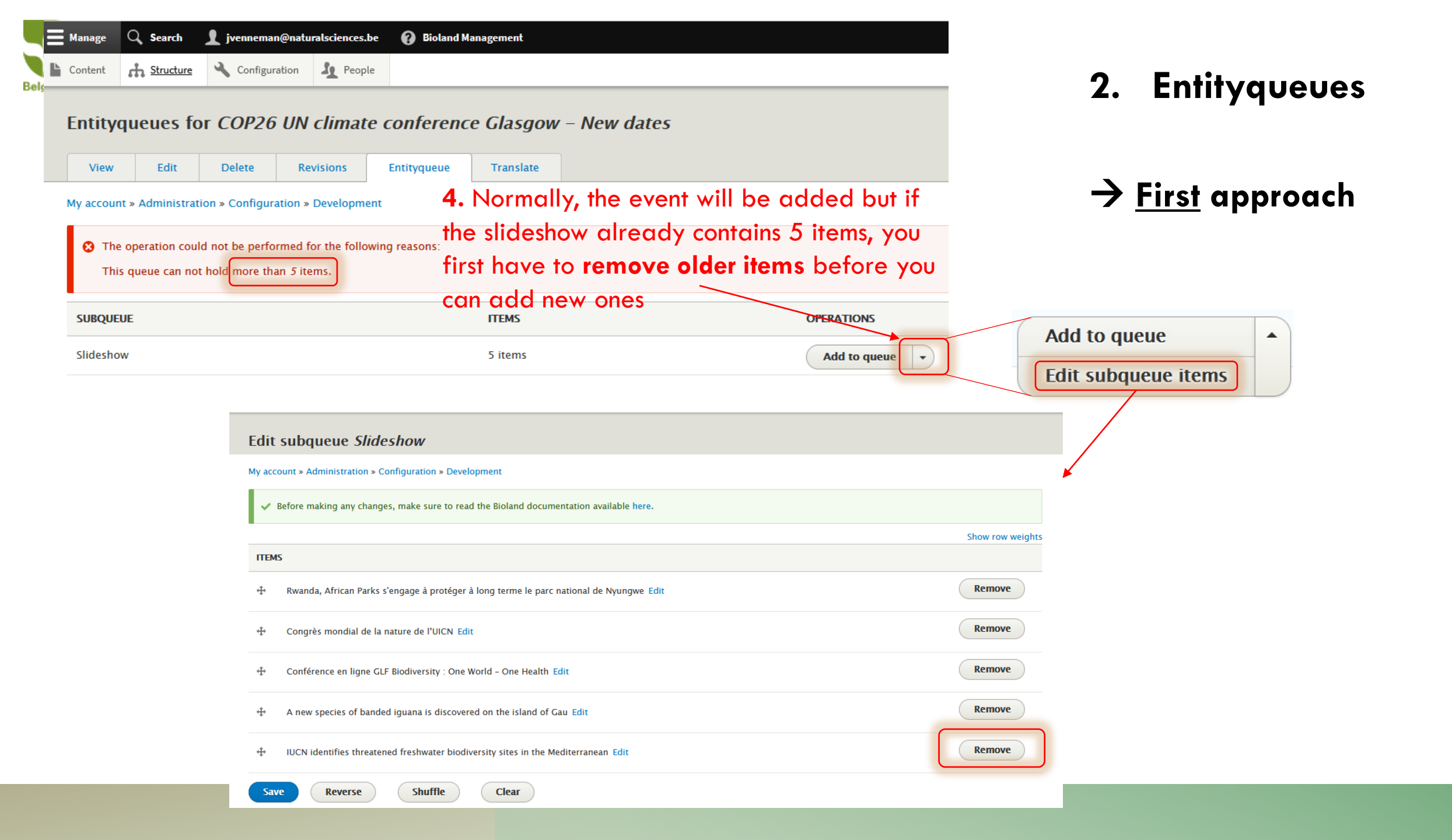

| Back to site          Manage          Search         Search         Sivenneman@naturalsciences.be         Ø         Bioland Management          Content          Structure         Configuration         Superple | =                | 2. Entityqueues         |
|----------------------------------------------------------------------------------------------------|------------------|-------------------------|
| Edit subqueue Slideshow                                                                                                    |                  | -> Eirst annraach       |
| My account » Administration » Configuration » Development                                                                                                    |                  | 7 <u>Firsi</u> approach |
| Before making any changes, make sure to read the Bioland documentation available here.                                                                                                    | Show row weights |                         |
| ITEMS                                                                                                    |                  |                         |
| + Rwanda, African Parks s'engage à protéger à long terme le parc national de Nyungwe Edit                                                                                                    | Remove           |                         |
| Congrès mondial de la nature de l'UICN Edit                                                                                                    | Remove           |                         |
| Conférence en ligne GLF Biodiversity : One World - One Health Edit                                                                                                    | Remove           |                         |
| A new species of banded iguana is discovered on the island of Gau Edit                                                                                                    | Remove           |                         |
| COP26<br>COP26 UN climate conference Glasgow - New dates<br>Save Reverse Shuffle Clear                                                                                                    |                  |                         |

**5.** Now a new item can be added: **start typing the name of the event to select it** from the dropdown list (showing published content) that will appear

| Content 🚠 Structure 🔧 Configuration                                                     | 2. Entityque                                                                                                    | eues       |
|-----------------------------------------------------------------------------------------|----------------------------------------------------------------------------------------------------|------------|
| Edit subqueue <i>Slideshow</i>                                                          |                                                                                                    |            |
| My account » Administration » Configuration » Development                               |                                                                                                    |            |
| Before making any changes, make sure to read the Bioland documentation available here.  | → <u>First</u> appro                                                                                                    | ach        |
| ITEMS                                                                                   | Show row weights                                                                                                    |            |
| Rwanda, African Parks s'engage à protéger à long terme le parc national de Nyungwe Edit | Remove                                                                                                    |            |
| Congrès mondial de la nature de l'UICN Edit                                             | Edit subqueue Slideshow                                                                                                    |            |
| Conférence en ligne GLF Biodiversity : One World – One Health Edit                      | My account » Administration » Configuration » Development<br>Before making any changes, make sure to read the Bioland documentation available here. |            |
| + A new species of banded iguana is discovered on the island of Gau Edit                |                                                                                                    | Show row v |
| COP26 UN climate conference Glasgow – New dates Edit                                    |                                                                                                    |            |
| Save Reverse Shuffle Clear                                                              | COP26 UN climate conference Glasgow - New dates Edit Added item is now first in the list (because of 7C)                                            | Remove     |
|                                                                                         | I Rwanda, African Parks s'engage à protéger à long terme le parc national de Nyungwe Edit                                                           | Remove     |
|                                                                                         | 💠 Congrès mondial de la nature de l'UICN Edit                                                                                                    | Remove     |
| <b>Reorder the items</b> of the entityqueue by $\nabla$                                 | Conférence en ligne GLF Biodiversity : One World - One Health Edit                                                                                  | Remove     |
| ing: A) Reverse button (reverse order),                                                 | A new species of banded iguana is discovered on the island of Gau Edit                                                                              | Remove     |
| Shuffle button (random order), or <b>C</b> ) Drag                                       | Save Reverse Shuffle Clear                                                                                                    |            |

# **8.** Don't forget to **Save** the modified entityqueue

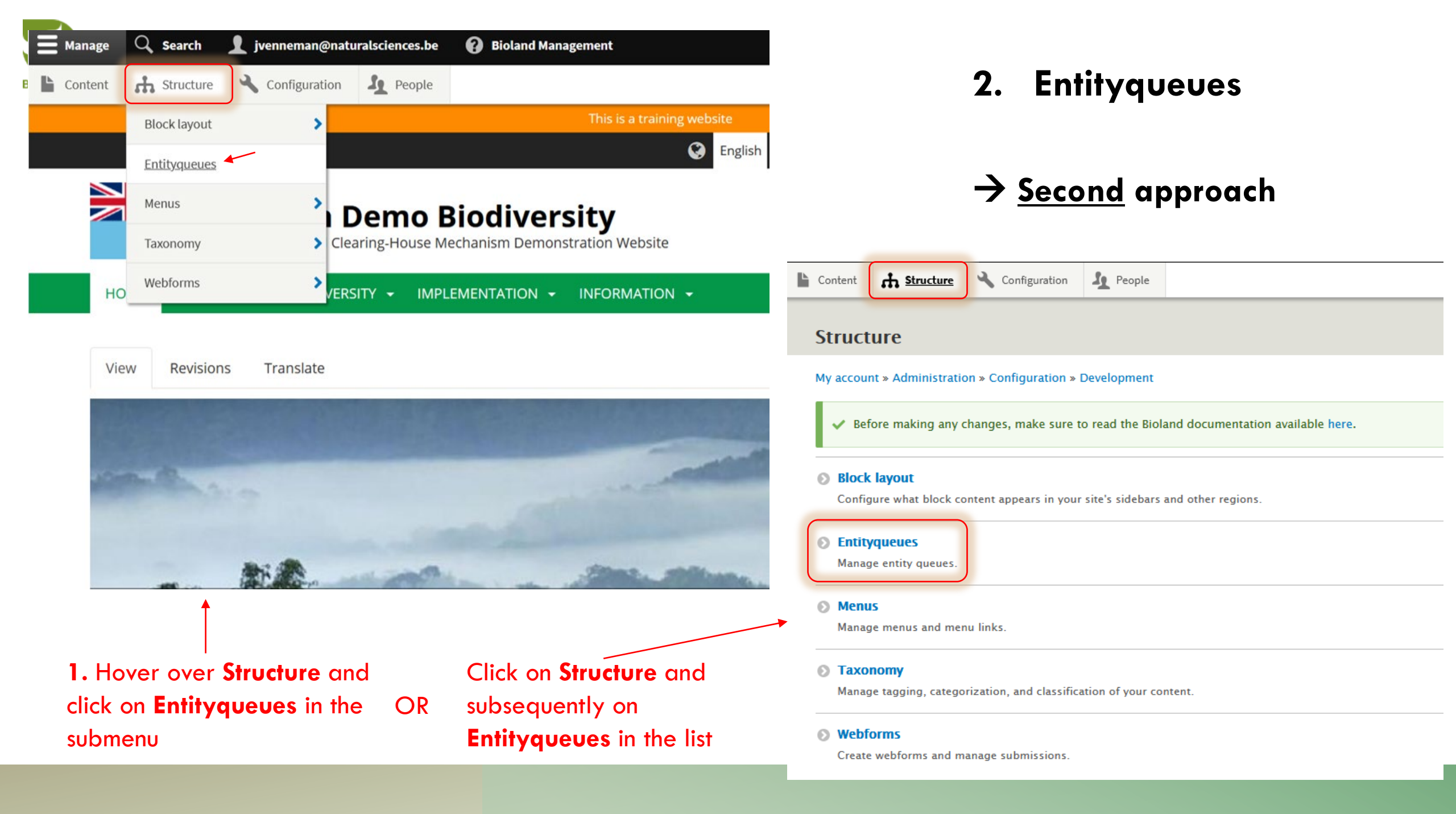

| 😮 Back to site 🗧 Manage     | 🔍 Search 👤 jvenneman@naturalsc | iences.be 🕜 Bioland Management           |                             |                                        |                    |                         |                  |
|-----------------------------|--------------------------------|------------------------------------------|-----------------------------|----------------------------------------|--------------------|-------------------------|------------------|
| Content Structure           | Configuration                  |                                          |                             |                                        | [←                 | 0 <b>F</b>              |                  |
| Entityqueues                |                                |                                          |                             |                                        |                    | 2. Entityqu             | eues             |
| My account » Administration | » Configuration » Development  |                                          |                             |                                        |                    |                         |                  |
| Enabled                     |                                |                                          |                             |                                        |                    | $\rightarrow$ Second ap | proach           |
| QUEUE NAME                  | TARGET TYPE                    | QUEUE TYPE                               | ITEMS                       | OPERATIONS                             |                    |                         | •                |
| Slideshow                   | Content                        | Simple queue                             | 4 items                     | Edit items 🔹                           |                    |                         |                  |
| Disabled                    |                                |                                          |                             |                                        |                    |                         |                  |
| QUEUE NAME                  | TARGET TYPE                    | QUEUE TYPE                               |                             | ITEMS OPERATIONS                       |                    |                         |                  |
| There are no disabled queu  | les.                           |                                          |                             |                                        |                    |                         |                  |
|                             |                                | Edit subqueue Slides                     | show                        |                                        |                    |                         |                  |
|                             |                                | My account » Administration » Co         | nfiguration » Developmer    | nt                                     |                    |                         |                  |
| 2. Click on E               | dit items and                  | ✓ Before making any changes              | s, make sure to read the P  | Bioland documentation available here.  |                    |                         |                  |
| follow the <b>sa</b>        | me steps as                    |                                          |                             |                                        |                    |                         | Show row weights |
| described fo                | r the first                    | ITEMS                                    |                             |                                        |                    |                         |                  |
| approach                    |                                | 💠 🛛 Rwanda, African Parks s'e            | engage à protéger à long    | terme le parc national de Nyungwe Edit |                    |                         | Remove           |
|                             |                                | Congrès mondial de la na                 | ature de l'UICN Edit        |                                        |                    |                         | Remove           |
|                             |                                | Conférence en ligne GLF                  | Biodiversity : One World -  | - One Health Edit                      |                    |                         | Remove           |
|                             |                                | A new species of banded                  | l iguana is discovered on t | the island of Gau Edit                 |                    |                         | Remove           |
|                             |                                | COP26<br>COP26 UN climate conference Gla | lasgow – New dates          | Add item Click                         | on <b>Add item</b> |                         |                  |
|                             |                                | Save Reverse                             | Shuffle                     | Clear                                  |                    |                         |                  |

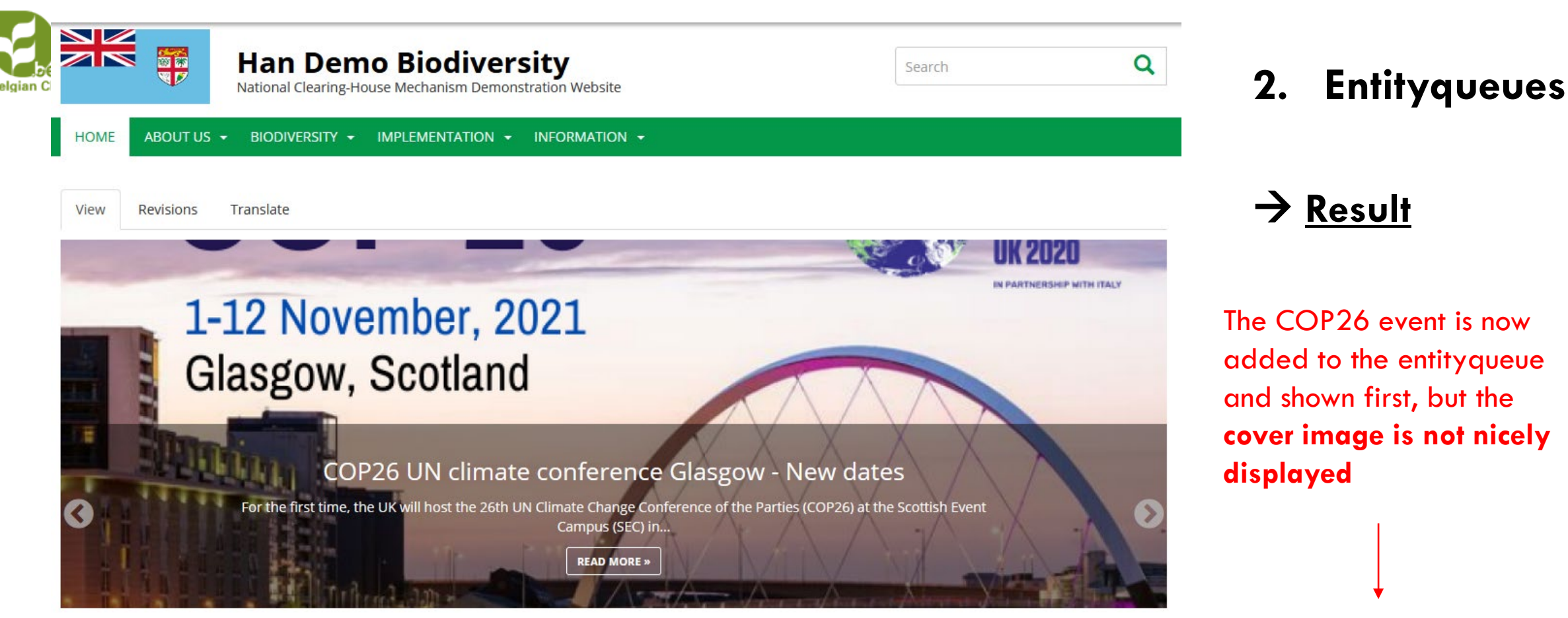

# Latest news and updates

EVENT

**READ MORE »** 

### COP26 UN climate conference Glasgow - New dates

🖬 01 - 12 November 2021

For the first time, the UK will host the 26th UN Climate Change Conference of the Parties (COP26) at the Scottish Event Campus (SEC) in Glasgow on 1 – 12 November 2021. The climate talks will be the biggest...

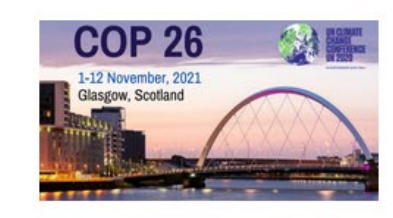

0

.

# Content statistics

| ۵ | 11 Ecosystems  |
|---|----------------|
| Э | 15 Documents   |
| 1 | 7 Events       |
| - | 2 Photo albums |

# Needs to be **adjusted on**the event edit page!

| La Content 🔥 Structure 🔧 Configuration 🤦 People                                                                                                    | ▼ CROP IMAGE                                                                                                    |
|----------------------------------------------------------------------------------------------------|----------------------------------------------------------------------------------------------------|
| Bit Event COP26 UN climate conference Clasgow - New dates     View Edit   Delete Revisions   Entityqueue Translate    Wy account > Administration > Configuration > Development   Enguise   English   CoP26 UN climate conference Clasgow - New dates   Eody (Edit summary)   B I   I I   S x*   I I   I S**   X* I   I I   I Star   I I   I Star   I I   I Star   I I   I Star   I I   I Star   I I   I Star   I Star   I Star   I Star   I Star   I Star   I Star   I Star   I Star   I Star   I Star   I Star   I Star   I Star   I Star   I Star   I Star   I Star   I Star   I Star   I Star   I Star   I Star   I Star   I Star   I Star   I Star   I                             | Free copy       Image: Copy Copy         Image: Image: |
| Intative         Image         Image         Aternative text         COP26 UN climate conference 2021 in Glasgow         Short description of the image used by screen readers and displayed when the image is not loaded. This is important for accessibility.         Title         COP26 UN climate conference 2021 in Glasgow         The title is used as a tool tip when the user hoters the mouse over the image.         Image         COP26_Clasgow_2021_0.png (367.27 KB)         Image         This crop definition affects more usages of this image         Image         CROP IMACE         Remore         Cover image for the event, used for the listings and slideshow | Free crop<br>Sideshow<br>Cropping applied.<br>Soft limit reached.                                                                                                    |

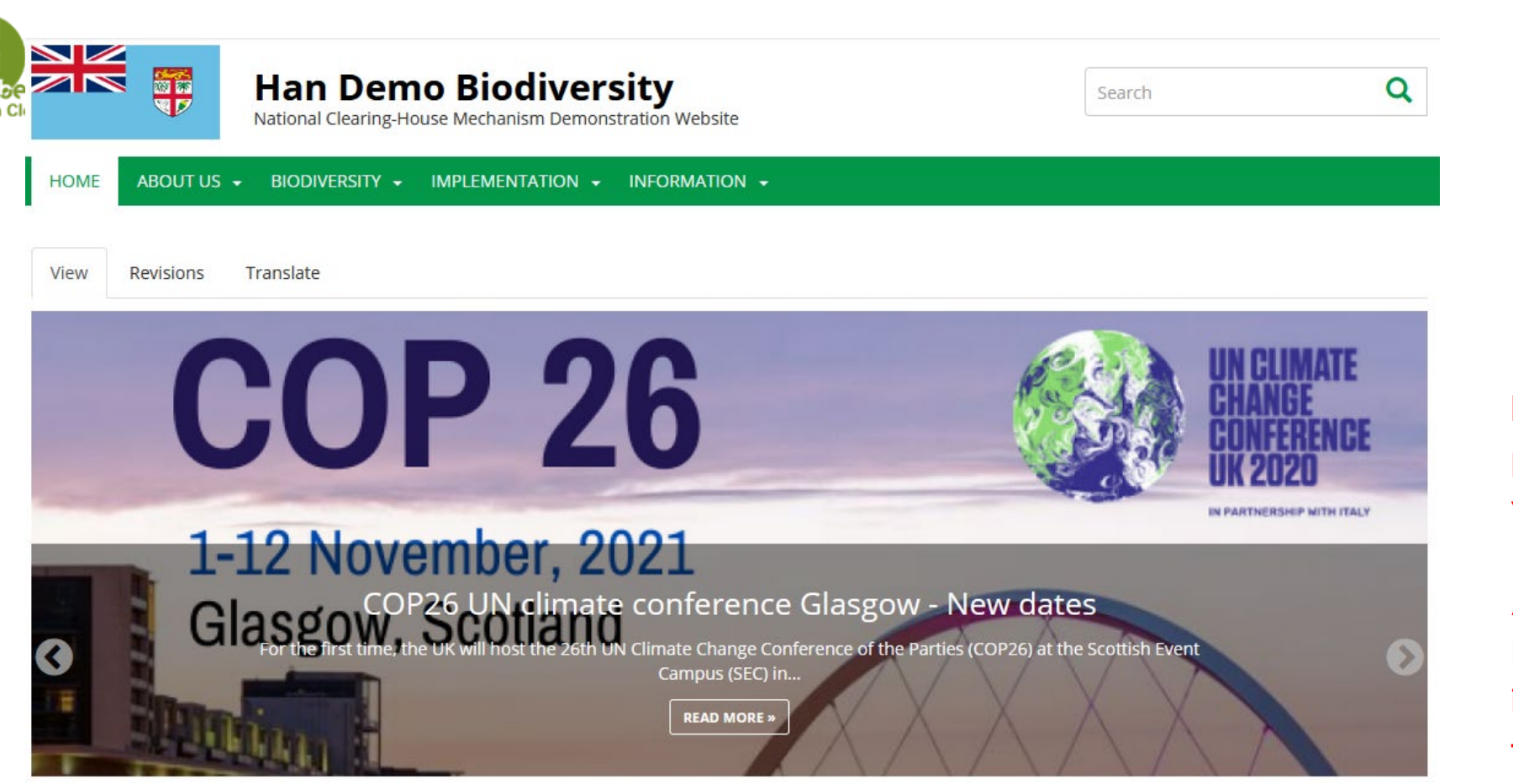

0 0

. .

# Latest news and updates

EVENT

### COP26 UN climate conference Glasgow - New dates

🛗 01 - 12 November 2021

For the first time, the UK will host the 26th UN Climate Change Conference of the Parties (COP26) at the Scottish Event Campus (SEC) in Glasgow on 1 – 12 November 2021. The climate talks will be the biggest... READ MORE »

# COP 26 1-12 November, 2021 Glasgow, Scotland ₩ 7 E

# Content statistics

| O 11 Ecosystems |
|-----------------|
| ▷ 15 Documents  |
| # 7 Events      |
| 2 Photo albums  |

# 2. Entityqueues

# → <u>Result</u>

# Now the most informative part of the cover image is visible

Another advice: always use large, high-resolution images in the entityqueue to avoid a blurry (pixelated) appearance

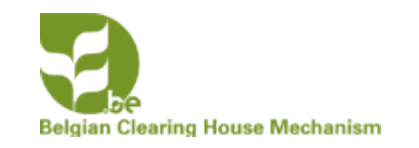

# USING THE URL ALIAS TO MAKE A BREAD CRUMB FOR YOUR ITEMS

In the Bioland tool the items are all saved in separate folders linked to the type of item.

- News are saved in /news/
- Documents are saved in /documents/

In this chapter you will learn to organize your items by changing the alias URL and creating the bread crumb

| 🚍 Manage 🔍 Search 👤 jvenneman@naturalsciences.be 🚱 Bioland Management                                                                                                    |                                                |
|----------------------------------------------------------------------------------------------------|------------------------------------------------|
| Le Content A Structure A Configuration Le People                                                                                                    |                                                |
| Edit Web page International reports       Previously created Web page (see Manual 3)         View       Edit       Delete       Revisions       Translate                                                                                                    |                                                |
| My account » Administration » Configuration » Development                                                                                                    |                                                |
| Language   English   Title *   International reports                                                                                                    | As before we have<br>changed the <b>Parent</b> |
| ELEMENTS                                                                                                    | item; this time we                             |
| the Content HTMI                                                                                                    | / have chosen for the                          |
| Show row weights                                                                                                    | / parent item                                  |
| CONTENT CONTENT CONTEN | "/ "Implementation"                            |
| Shown when hovering over the menu link.                                                                                                    |                                                |
| B I U S x <sup>a</sup> x <sub>a</sub> I <sub>x</sub>   :≡ :≡ :≡ :≡ :≡ :≡ :≡ : ∞ ≪                                                                                                    | 6                                              |
| International reports in the field of biodiversity, which may be relevant for national strategies, can be consulted on this page.                                                                                                    |                                                |
|                                                                                                    |                                                |
| Menu links with lower weights are displayed before links with higher weights.                                                                                                    | Create the custom                              |
| <ul> <li>▼ URL ALIAS</li> <li>□ Generate automatic URL alias</li> <li>Uncheck box</li> <li>▼ URL ALIAS</li> </ul>                                                                                                    | alias by adding /implementation so             |
| UDL alias                                                                                                    | it will be linked to                           |
| Text format Basic HTML •       UKL allas         Juncheck this to create a custom alias below.         Juncheck this to create a custom alias below.         URL allas         Juncheck this to create a custom alias below.         URL allas         Juncheck this to create a custom alias below.         URL allas         Juncheck this to create a custom alias below.         URL allas         Juncheck this data can be accessed. For example, type "/about" when writing an         Specify an alternative path by which this data can be accessed. For example, type "/about" when writing an                                                                                                    | "Implementation" in<br>the main menu           |
| <b>B</b> $I \ \underline{U} \ \mathbf{S} \ \mathbf{x}^a \ \mathbf{x}_a \ \underline{I}_{\mathbf{x}} \   := \frac{1}{2}$ about page.                                                                                                    |                                                |

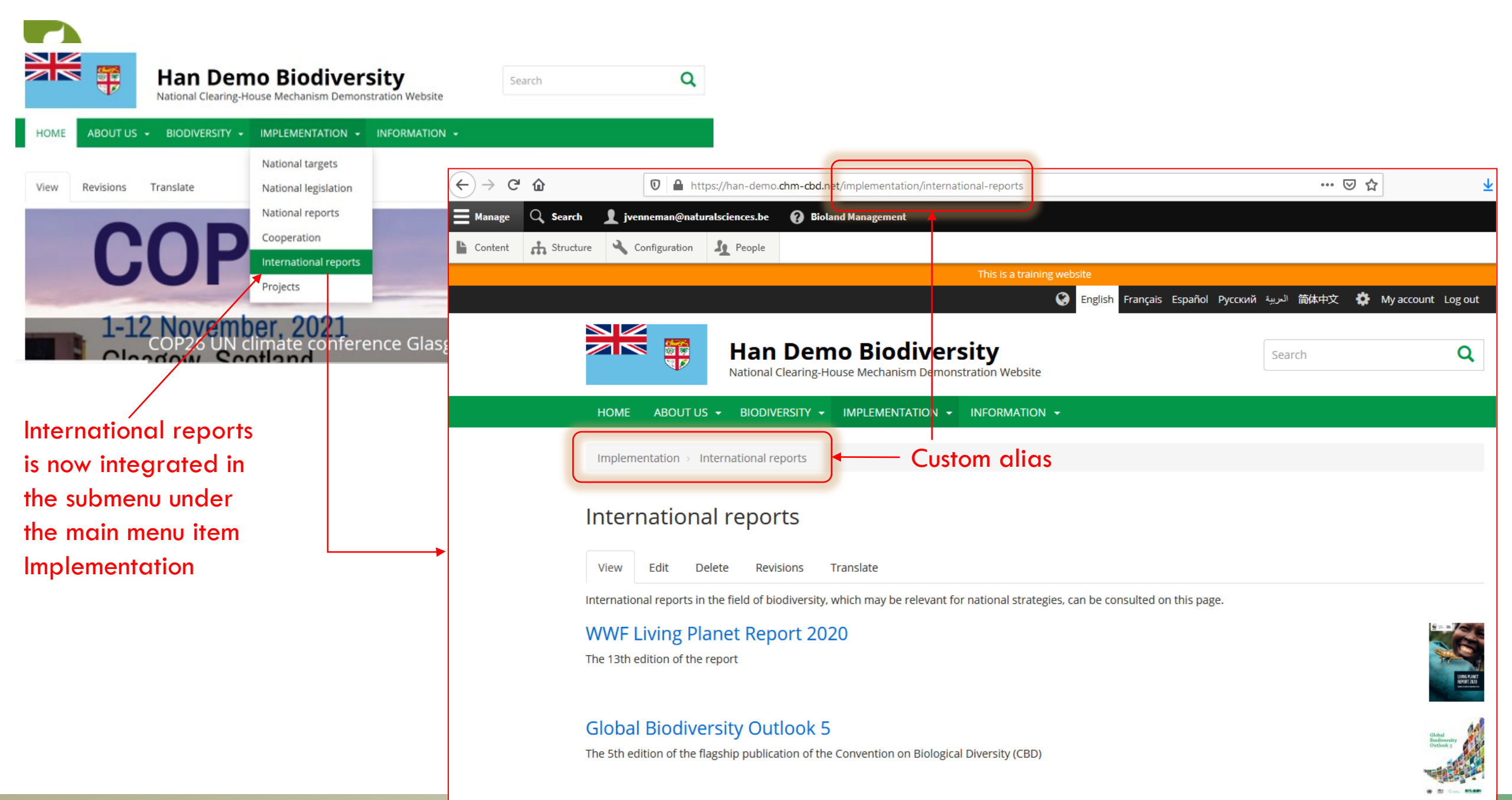

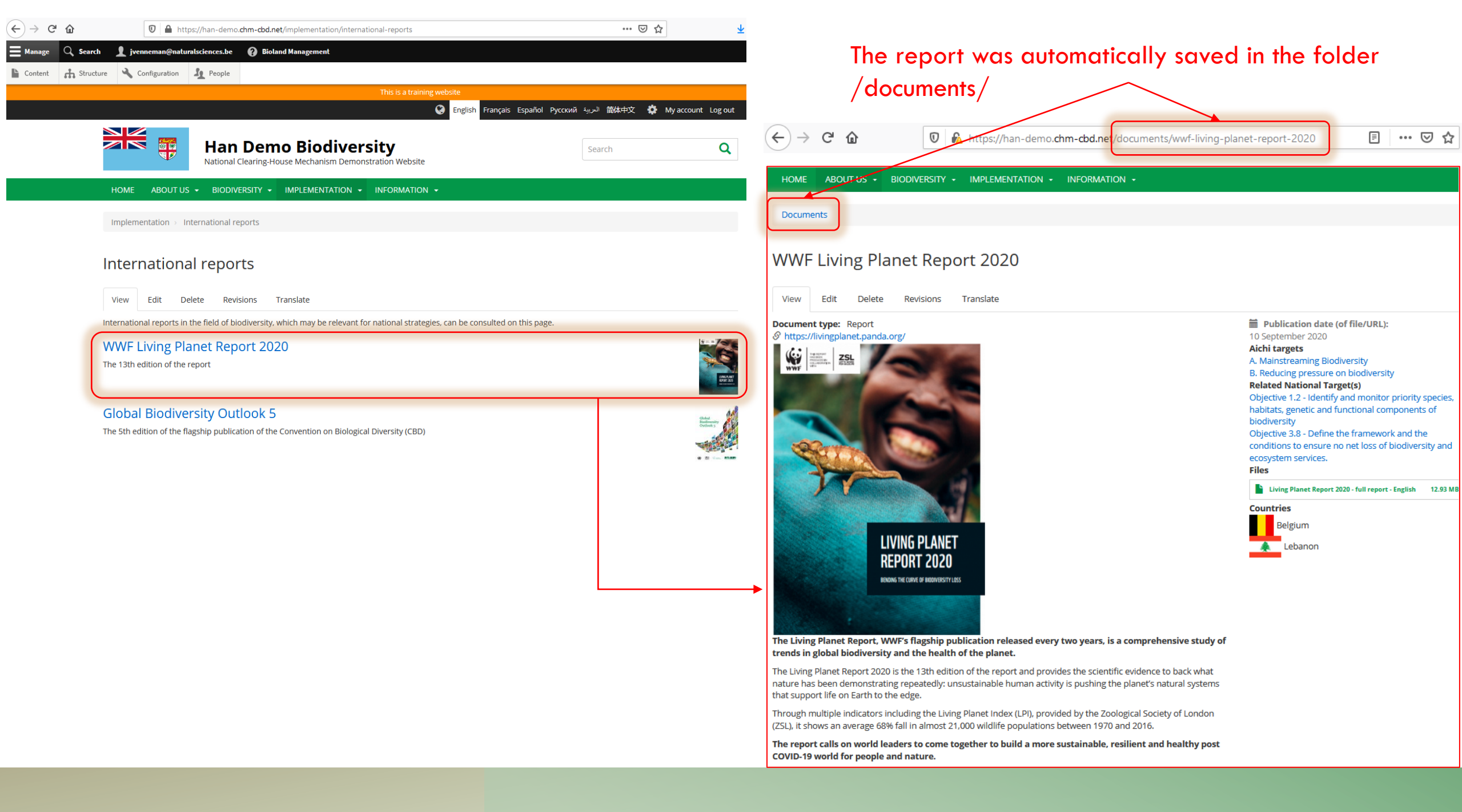

| Content 🔥 Structure 🔧 Configuration 🤽 People                                                                                                    |                                                                                                    |
|----------------------------------------------------------------------------------------------------|----------------------------------------------------------------------------------------------------|
| Igia       Edit       Document WWF Living Planet Report 2020         View       Edit       Delete       Revisions         My account × Administration × Configuration × Development         Language                                                                                                    | Published                                                                                                    |
| English 🔻                                                                                                    | Last saved: 11/03/2020 – 10:58                                                                                                    |
| Title *                                                                                                    | Author: jolienlvenneman@gmail.com                                                                                                    |
| WWF Living Planet Report 2020  Document type                                                                                                    | ► MENU SETTINGS                                                                                                    |
| Report                                                                                                    | ► META TAGS                                                                                                    |
| Body (Edit summary)                                                                                                    | ► URL REDIRECTS                                                                                                    |
| B I U S x <sup>e</sup> x <sub>a</sub> I <sub>x</sub> I = 1 = 1 = 1 = 0 ∞ ∞ III ?? La 0 Format - If La O Source<br>The Living Planet Report, WWF's flagship publication released every two years, is a comprehensive study of trends in<br>global biodiversity and the health of the planet.<br>The Living Planet Report 2020 is the 13th edition of the report and provides the scientific evidence to back what nature has been<br>demonstrating repeatedly: unsustainable human activity is pushing the planet's natural systems that support life on Earth to the<br>Through multiple indicators including the Living Planet Index (LPI), provided by the Zoological Society of London (ZSL), it shows a<br>average 68% fall in almost 21,000 wildlife populations between 1970 and 2016.<br>The report calls on world leaders to come together to build a more sustainable, resilient and healthy post COVID-19 w<br>for people and nature. | <ul> <li>VIRL ALIAS</li> <li>Generate automatic URL alias<br/>Uncheck this to create a custom alias below.</li> <li>URL alias<br/>Uncheck this to create a custom alias below.</li> <li>URL alias<br/>/documents/wwf-living-planet-report-2020</li> <li>Specify an alternative path by which this data can be accessed. For<br/>example, type "/about" when writing an about page.</li> </ul> |
| Text format Basic HTML  About text                                                                                                    | <ul> <li>URL ALIAS Uncheck box</li> <li>Generate automatic URL alias<br/>Uncheck this to create a custom alias below.</li> </ul>                                                                                                    |
| Create a custom URL alias by adding                                                                                                    | URL alias                                                                                                    |
| /implementation/international-reports                                                                                                    | /implementation/international-reports/wwf-living-planet-report-2020                                                                                                    |
|                                                                                                    | Specify an alternative path by which this data can be accessed. For example, type "/about" when                                                                                                    |
| which will link the report to the "International reports" page                                                                                                    | writing an about page.                                                                                                    |
|                                                                                                    |                                                                                                    |

B

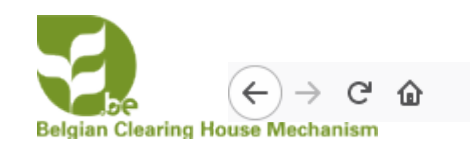

ABOUT US - BIODIVERSITY - IMPLEMENTATION - INFORMATION -The path of the report has been changed now and the International reports WWF Living Planet Report 2020

Edit Delete Revisions Translate View

Ū

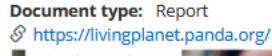

HOME

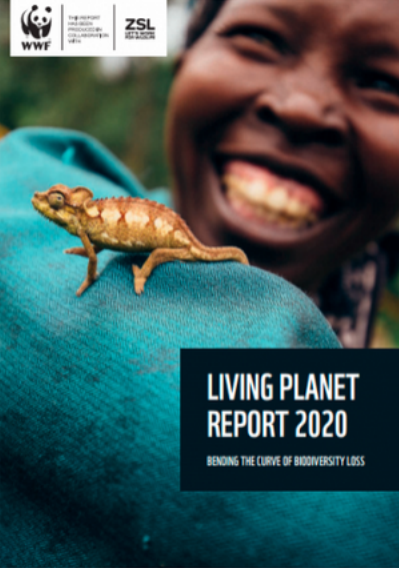

Publication date (of file/URL): 10 September 2020 Aichi targets A. Mainstreaming Biodiversity B. Reducing pressure on biodiversity Related National Target(s) Objective 1.2 - Identify and monitor priority species, habitats, genetic and functional components of biodiversity Objective 3.8 - Define the framework and the conditions to ensure no net loss of biodiversity and ecosystem services. Files Living Planet Report 2020 - full report - English 12.93 MB Countries

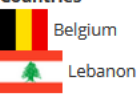

The Living Planet Report, WWF's flagship publication released every two years, is a comprehensive study of trends in global biodiversity and the health of the planet.

The Living Planet Report 2020 is the 13th edition of the report and provides the scientific evidence to back what nature has been demonstrating repeatedly: unsustainable human activity is pushing the planet's natural systems that support life on Earth to the edge.

Through multiple indicators including the Living Planet Index (LPI), provided by the Zoological Society of London (ZSL), it shows an average 68% fall in almost 21,000 wildlife populations between 1970 and 2016.

The report calls on world leaders to come together to build a more sustainable, resilient and healthy post COVID-19 world for people and nature.

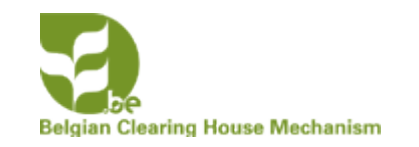

# CREATING LANDING PAGES (SITE MANAGERS ONLY)

Landing pages can be used to create special pages for Main Menu items:

- To give them a special look,
- Direct to special sections of the Main Menu
- Link to items in a section that you want to highlight

Or

• To create a custom-made homepage

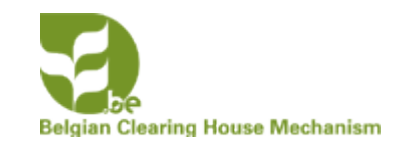

# CREATING LANDING PAGES (SITE MANAGERS ONLY)

In this chapter we will create a landing page for the **Biodiversity** Section of the **Main Menu** that will integrate links to the different **submenus**, **Species of the Month**, and more.

We will use <u>https://han-demo.chm-cbd.net/biodiversite</u> as example to recreate

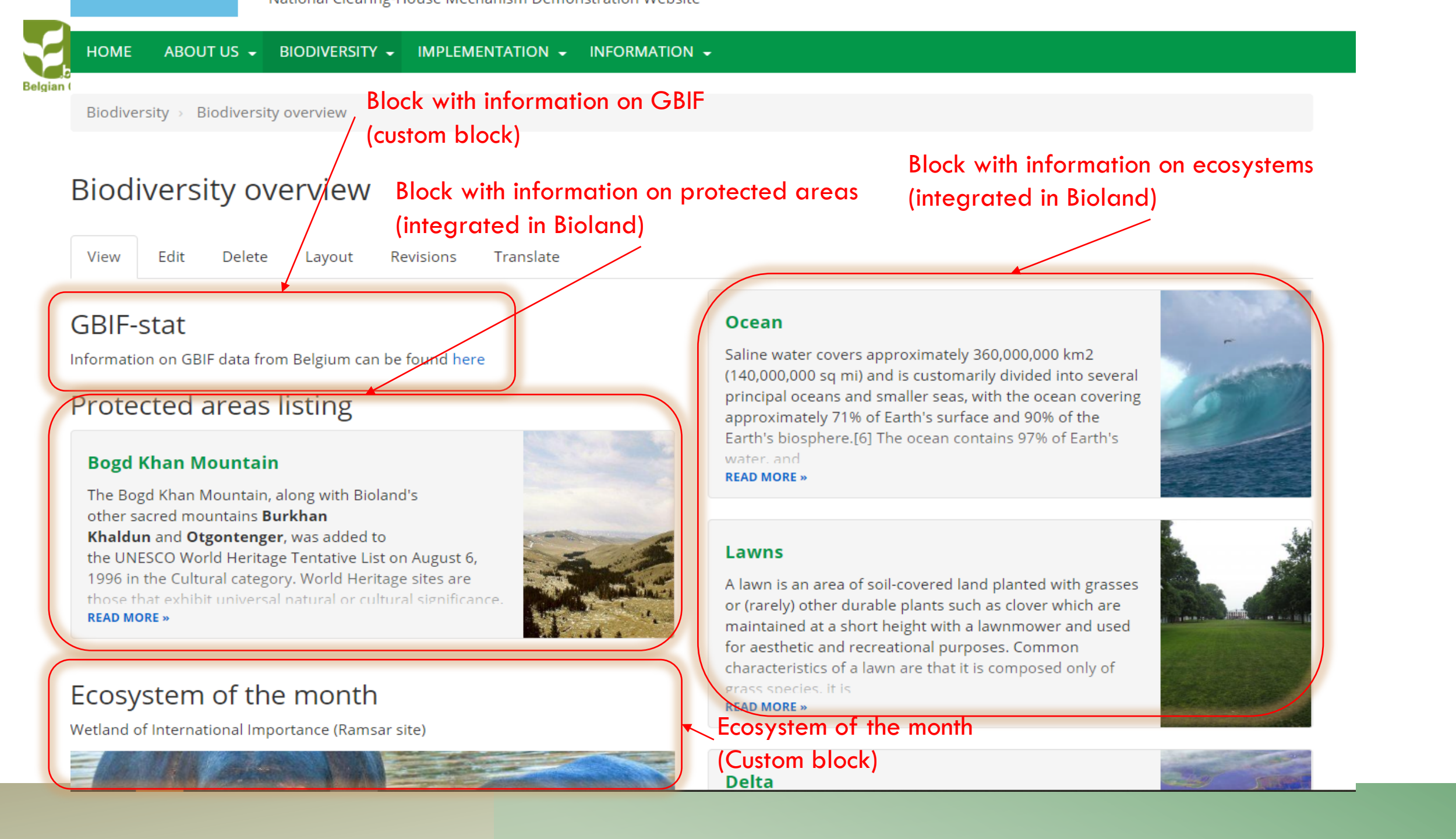

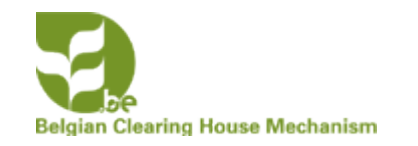

# CREATING LANDING PAGES

| <b>M</b> anage                                                                         | 🔍 Search  | 👤 hdekoeijer@natu | ralsciences.be | Bioland Management |  |  |
|----------------------------------------------------------------------------------------|-----------|-------------------|----------------|--------------------|--|--|
| Content                                                                                | Structure | 🔧 Configuration   | People         |                    |  |  |
| Add content                                                                            |           |                   |                |                    |  |  |
| My account » Administration » Configuration » Development                              |           |                   |                |                    |  |  |
| Before making any changes, make sure to read the Bioland documentation available here. |           |                   |                |                    |  |  |

Basic page

Use for simple content pages with text such as the 'About Us' page.

### Ocument

Content that usually has an attached file(s). For example: publications, official documents, reports, agendas etc.

### Ecosystem

Briefly describe a major ecosystem of your country.

### Event

Describe a biodiversity-related event in your country. Can be featured in the home page 'latest' listing or in image slider.

### 🔊 FAQ

Frequently asked questions are feature in a separate website section and should contains questions from your users or common issues.

### Gallery

Group multiple images into a nice image gallery.

### Landing Page

Use this for very complex dynamic pages made up of dynamic content listing from other sections of your website. This is an advanced feature and might require some training to use.

# Add a landing page by clicking on Landing Page

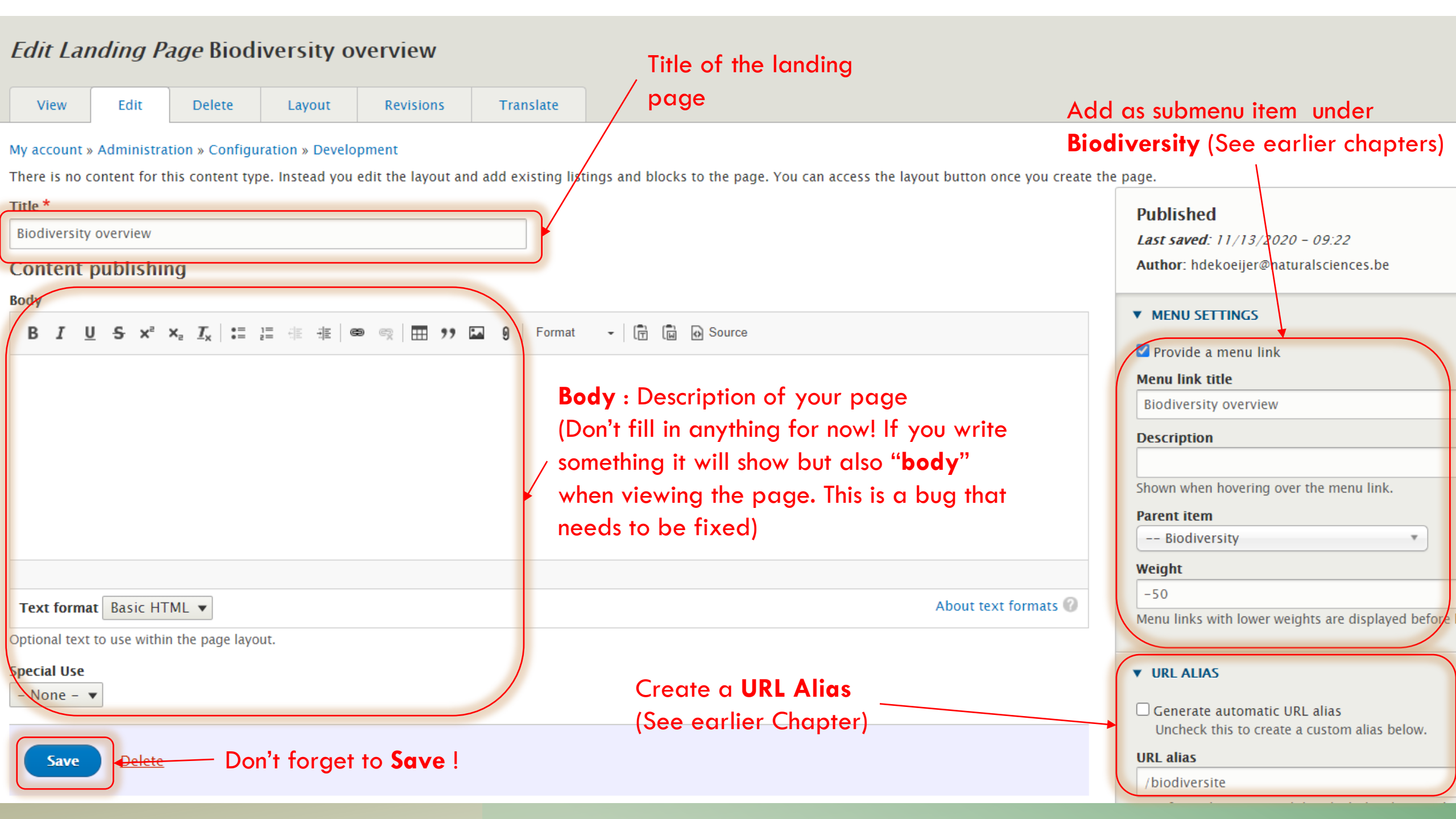

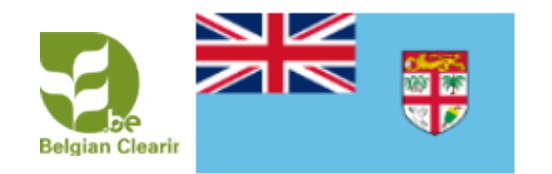

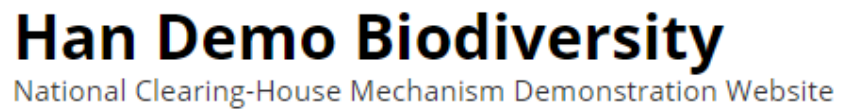

Search

HOME ABOUT US 👻 BIODIVERSITY -IMPLEMENTATION -INFORMATION -

# **Biodiversity Overview2**

| Landing Page <b>Biodiversity O</b> | verview2 has been created.      |                                                                  |                   |
|------------------------------------|---------------------------------|------------------------------------------------------------------|-------------------|
| View Edit Delete                   | Layout Revisions Translate      | Click on <b>Layout</b> to<br>develop your<br><b>Landing Page</b> |                   |
| Quick links                        | CBD links                       | Bioland                                                          | Social Media      |
| Home                               | CBD                             | CBD country profile                                              | У Twitter         |
|                                    | Strategic Plan for Biodiversity | InforMEA country profile                                         | <b>f</b> Facebook |
|                                    | Aichi Biodiversity Targets      | UNEP country profile                                             | Instagram         |
|                                    | CHM Network                     | United Nations country profile                                   | 🛗 YouTube         |
|                                    | CHM Information services        | Biodiversity Indicators Summary                                  | in LinkedIn       |
|                                    | ВСН                             | Citizens species observations                                    |                   |
|                                    | ABSCH                           |                                                                  |                   |

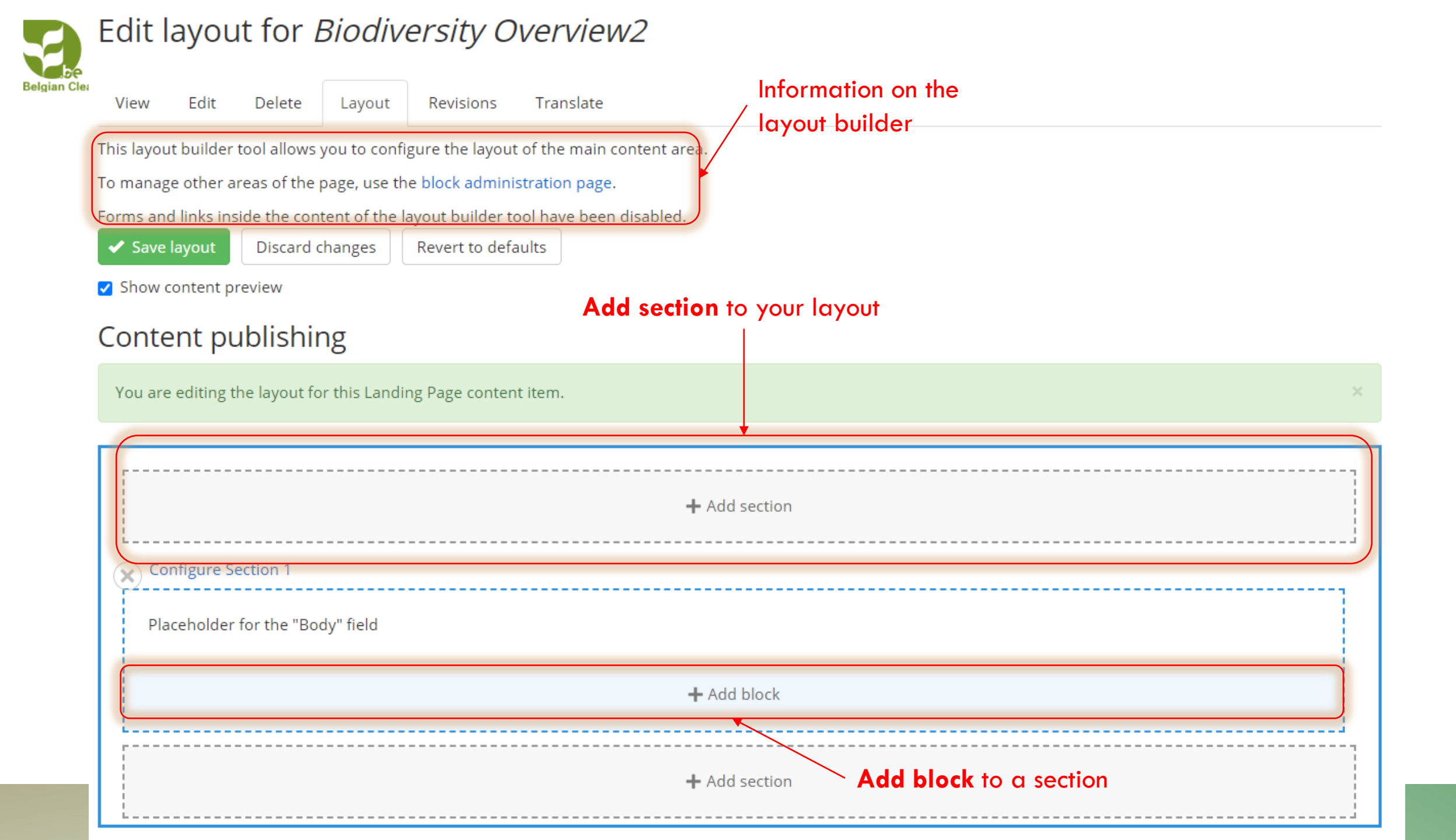

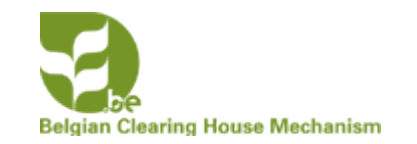

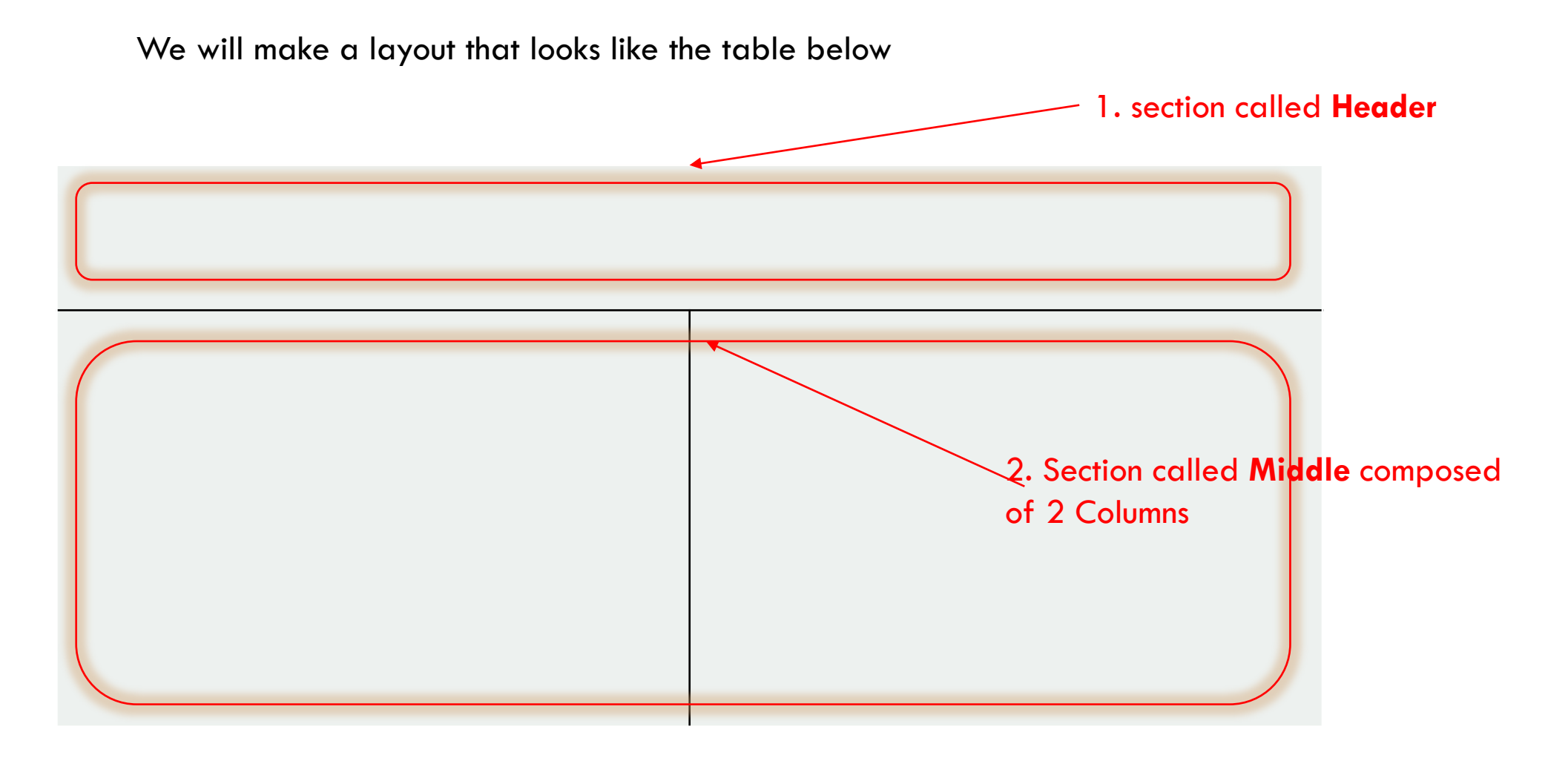

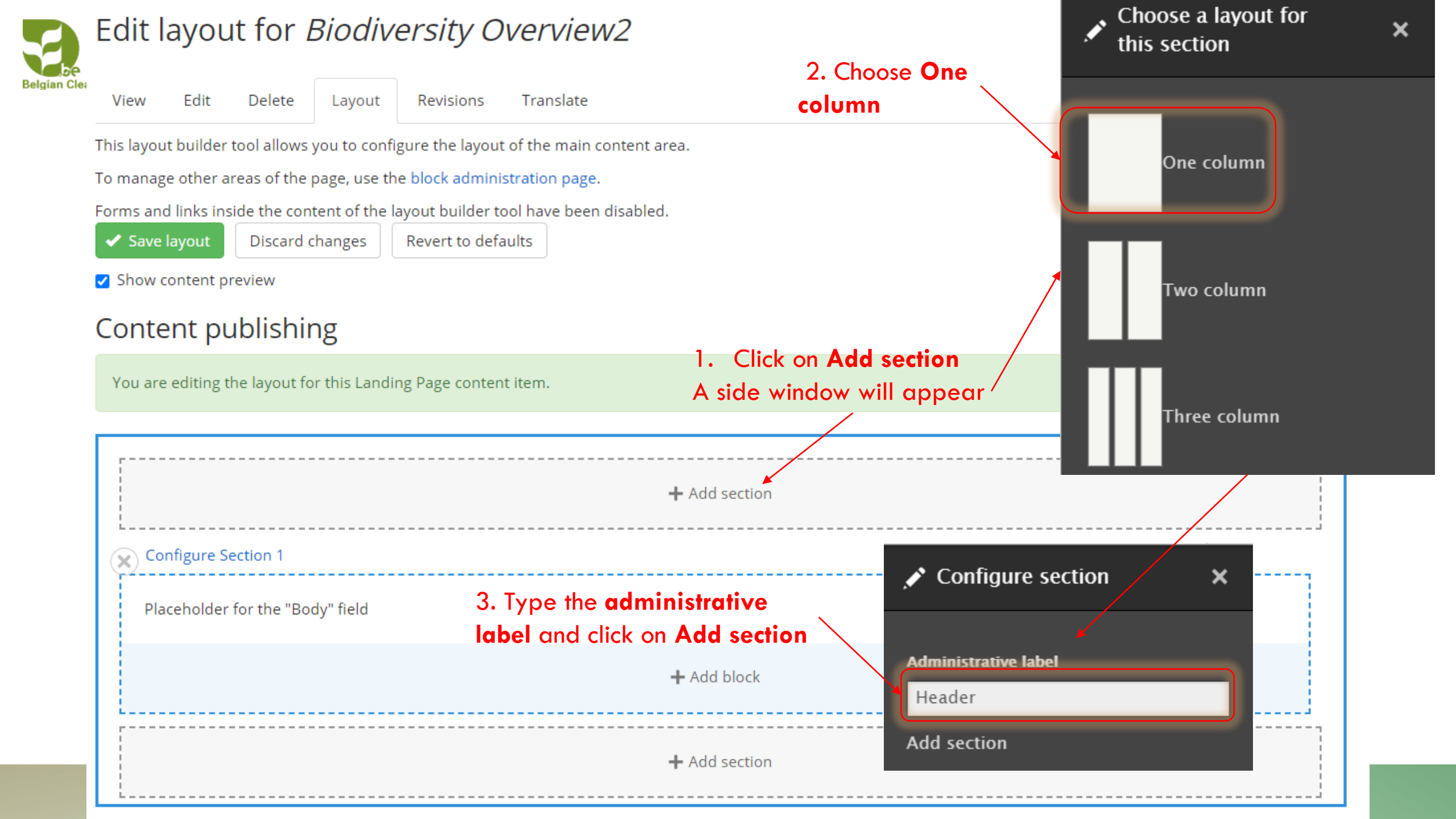

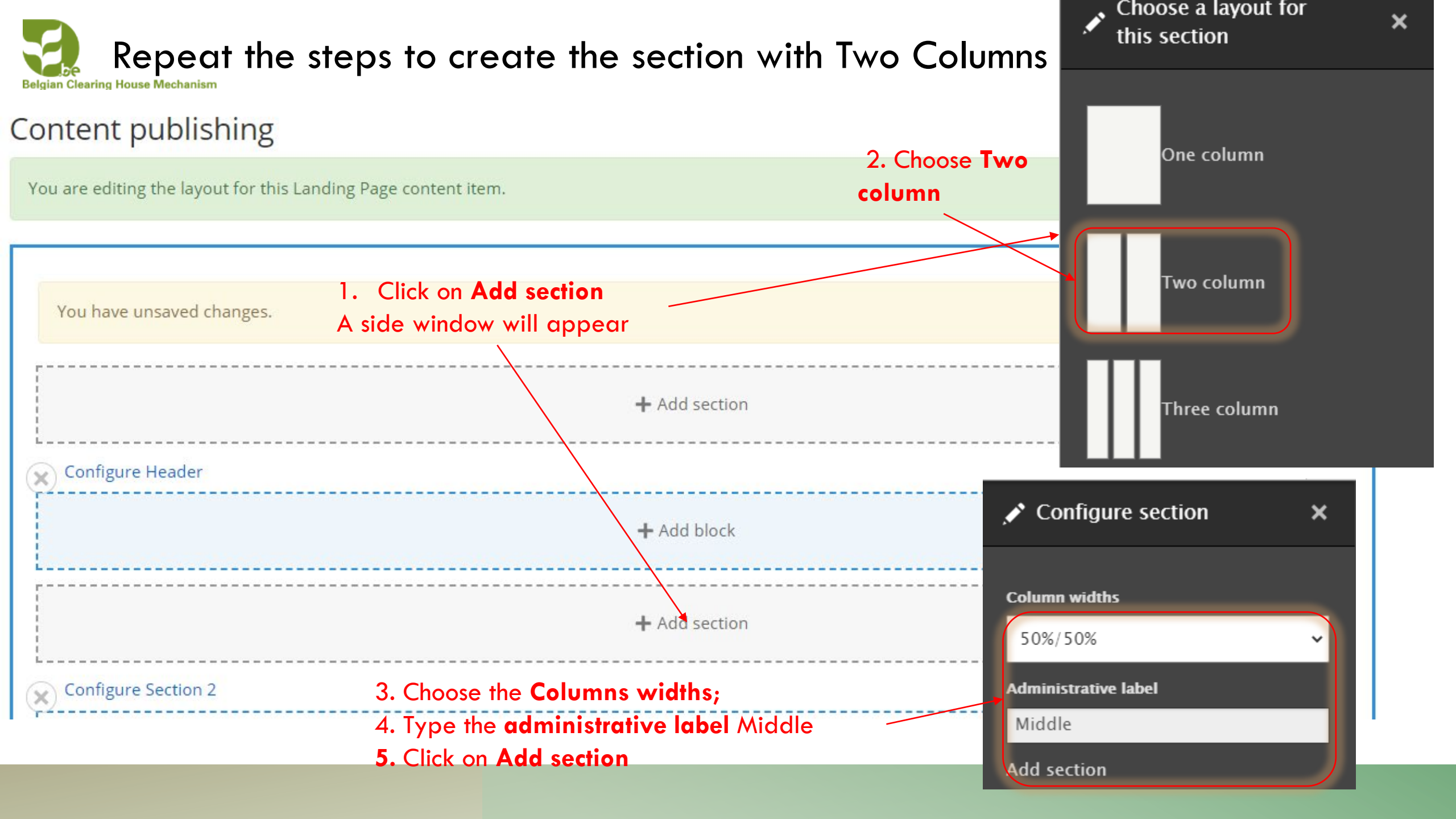

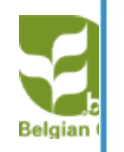

# Repeat the steps to create the section with Two Columns

|                  | <b>+</b> Add                    | section    |                             |  |  |
|------------------|---------------------------------|------------|-----------------------------|--|--|
| ×                | onfigure Header                 |            |                             |  |  |
|                  | ╋ Add                           | block<br>1 | . Click on <b>Add block</b> |  |  |
|                  | ╋ Add                           | section    | -side window-will appear    |  |  |
| ×                | onfigure Middle                 |            |                             |  |  |
|                  | + Add block                     |            | ╋ Add block                 |  |  |
|                  | + Add section                   |            |                             |  |  |
| $\mathbf{x}^{c}$ | onfigure Section 3              |            |                             |  |  |
| Р                | laceholder for the "Body" field |            |                             |  |  |
|                  | ╋ Add                           | block      |                             |  |  |

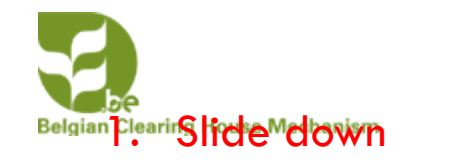

| Choose a block                                                                                                    | 2 |
|----------------------------------------------------------------------------------------------------|---|
|                                                                                                    |   |
| ilter by block name                                                                                                    |   |
| CHM common functionality                                                                                                 |   |
| Content types statistics block<br>Spacer block                                                                           |   |
| Content fields                                                                                                    |   |
| Body<br>Title                                                                                                    |   |
| Custom                                                                                                    |   |
| Content Statistics<br>subheading<br>Ecosystem of the month<br>gbif-en<br>Logo – CHM<br>Logo – JBF<br>Search reset button |   |
| GBIF Stats                                                                                                    |   |

**GBIF Stats block** 

Lists (Views) Documents: Documents - all Documents: Documents -National Reports Ecosystems 🚩 Events FAQs Links National Targets – In Use National targets listing News News and Events: Full list News and Events: Latest news and events News and Events: Slideshow Organizations listing Photo galleries Projects Protected areas Recent content Slideshow Documents Videos Who's online

Choose a block

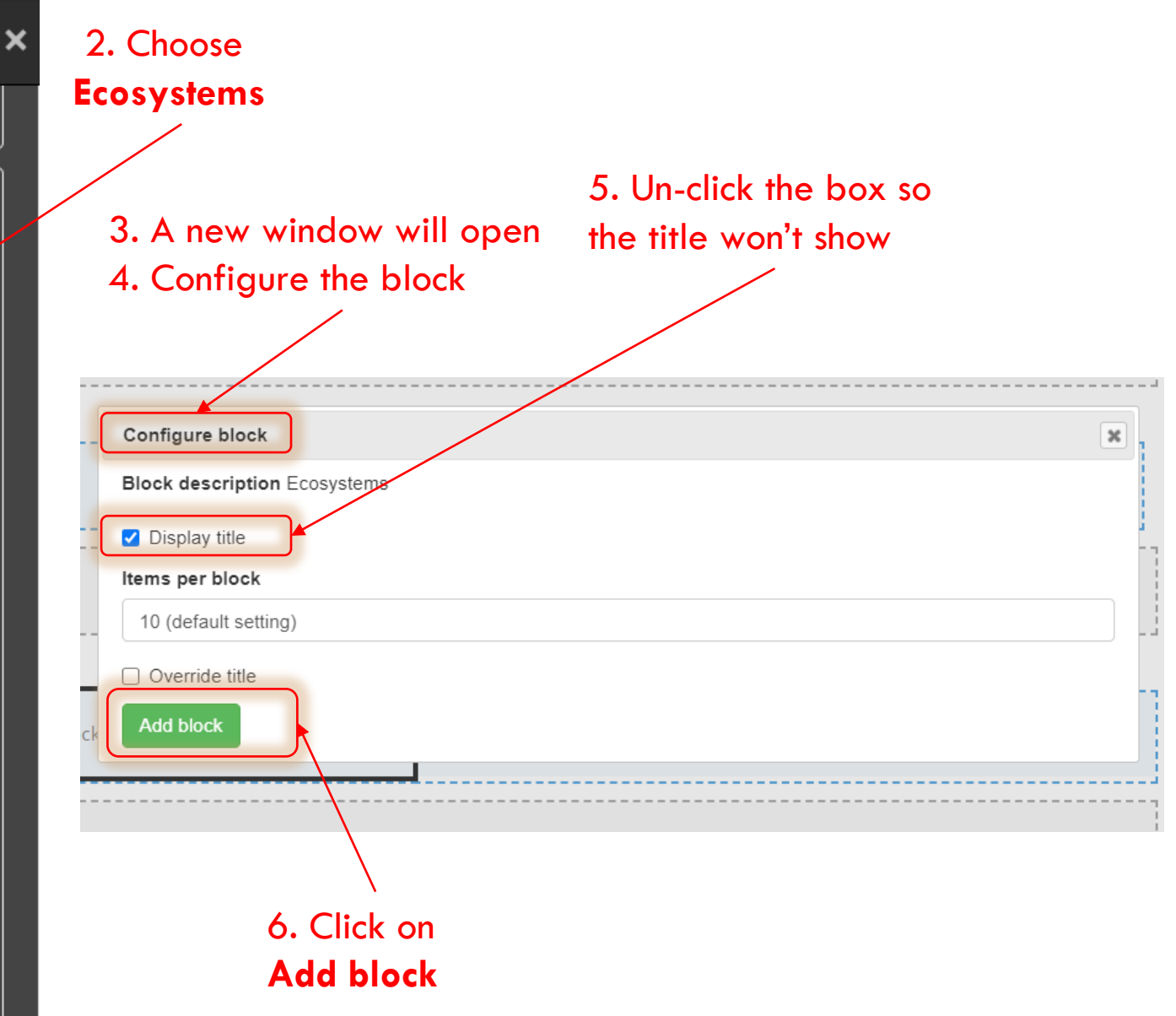

| Repeat the steps to add the block Protected areas in |                                                                                                    |  |  |  |  |  |
|------------------------------------------------------|----------------------------------------------------------------------------------------------------|--|--|--|--|--|
| You have unsaved changes. the left column. Keep t    | the Title this time                                                                                                    |  |  |  |  |  |
| <b>+</b> A                                           | dd section                                                                                                    |  |  |  |  |  |
| Configure Header                                     |                                                                                                    |  |  |  |  |  |
| + A<br>1. Click on Add block                         | vdd block                                                                                                    |  |  |  |  |  |
| A side window will appear<br>+ Add section           |                                                                                                    |  |  |  |  |  |
| Configure Middle                                     |                                                                                                    |  |  |  |  |  |
| + Add block                                          | Ocean<br>Saline water covers approximately 360,000,000 km2<br>(140,000,000 sq mi) and is customarily divided into<br>several principal oceans and smaller seas, with the<br>ocean covering approximately 71% of Earth's surface<br>and 90% of the Earth's biosphere.[6] The ocean<br>contains 97% of Earth's water. and<br>READ MORE » |  |  |  |  |  |

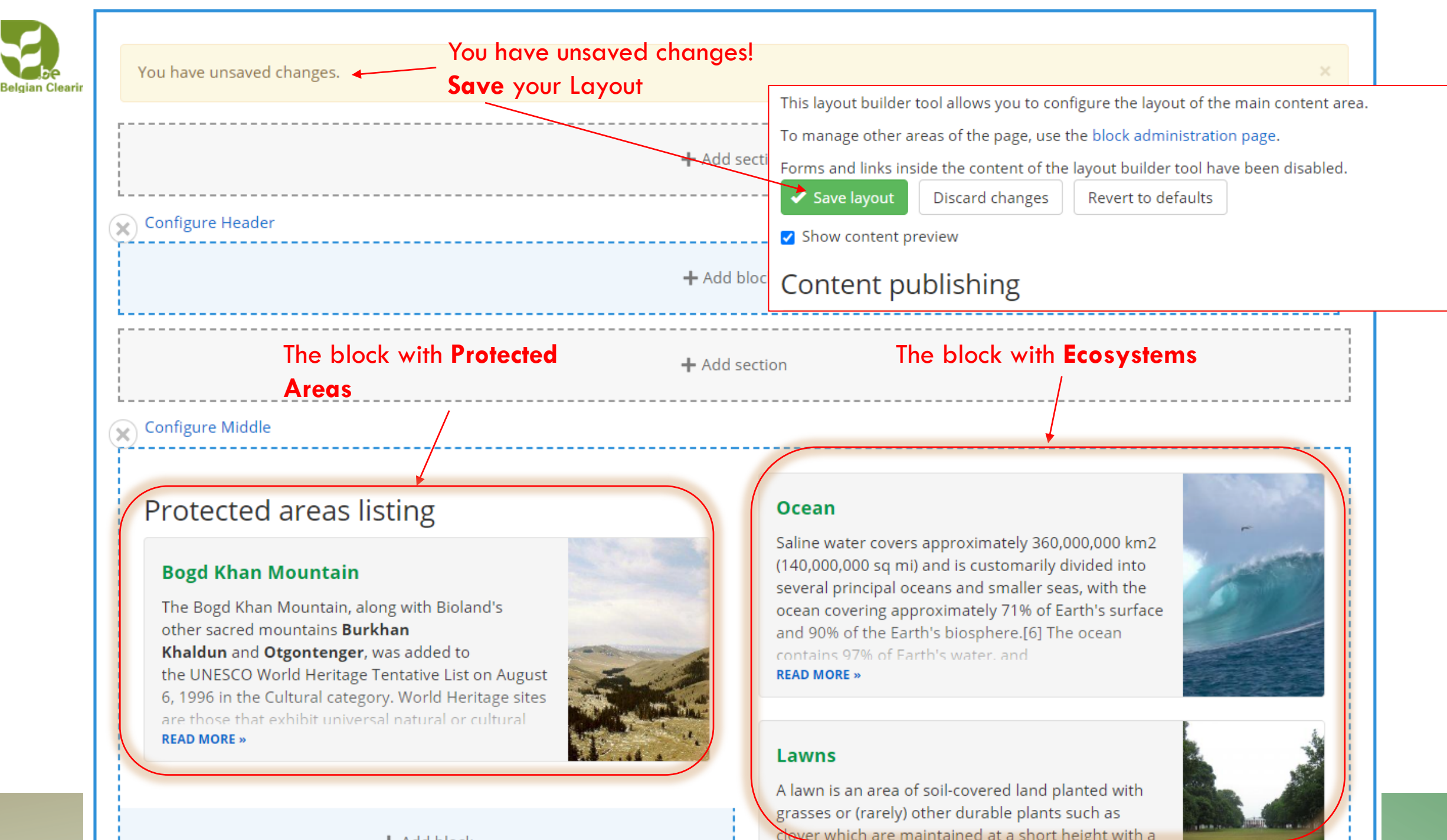

### + Add block

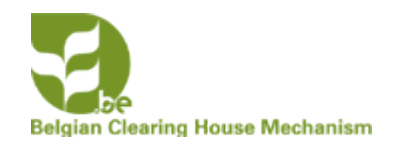

# We will now create and add custom blocks for **GBIF Stat** and the **Ecosystem of the Month**

| - 0 ×                        | DS Het coronavirus in België in cijfer 🗙 🍳 Biodiv                   | ersity Overview2   Han Den 🗙 | +                                                       |                           |
|------------------------------|---------------------------------------------------------------------|------------------------------|---------------------------------------------------------|---------------------------|
| re 🖓 Comments                | $\leftrightarrow$ $\rightarrow$ C $\cong$ han-demo.chm-cbd.net/bioc | diversity-overview2          |                                                         |                           |
|                              | 🚍 Manage 🔍 Search 👤 hdekoeijer                                      | @naturalsciences.be 🛛 💡      | Bioland Management                                      |                           |
| ^ _                          | Content 👬 Structure 🔧 Configura                                     | ation 🤦 People               |                                                         |                           |
|                              | Block layout                                                        | Add custom block             | This is a training website                              |                           |
|                              | Entityqueues                                                        | Custom block library         | English I                                               | rançais Español Русский ج |
|                              | Menus                                                               | > Types                      | an Demo Biodiversity                                    |                           |
|                              | Taxonomy                                                            |                              | National Clearing-House Mechanism Demonstration Website |                           |
|                              | Webforms                                                            | HOME ABOUT US                |                                                         |                           |
|                              |                                                                     |                              |                                                         |                           |
| 1. Click on <b>Structure</b> |                                                                     |                              |                                                         |                           |
| 2. Hover over                | r Block layout                                                      |                              |                                                         |                           |
|                              | 3. Click on Add c                                                   | /<br>ustom blocl             | k                                                       |                           |

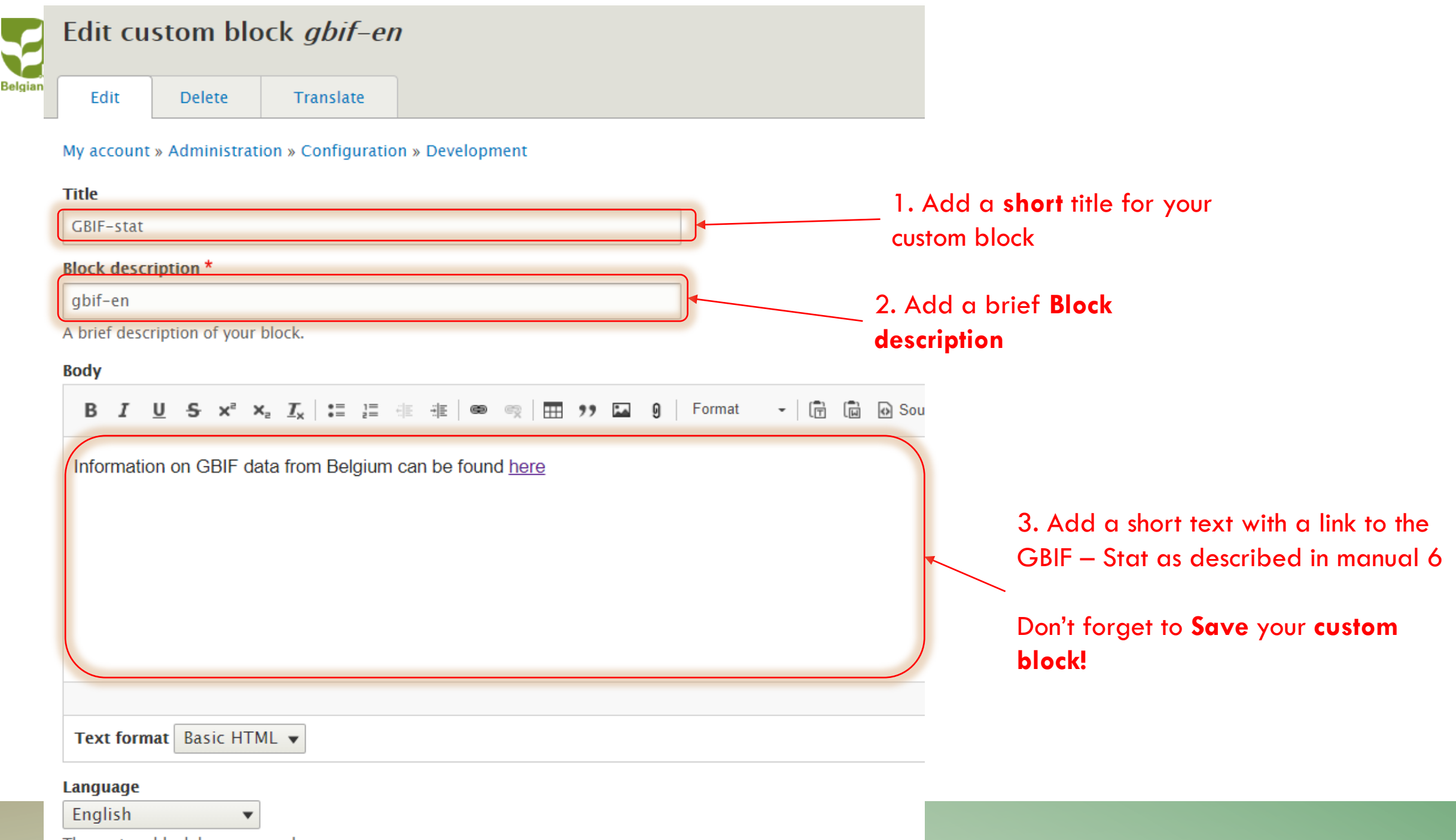

The custom block language code.

of the month" which could look like the block below

| Edit               | Delete                                         | Translate                                                        |           |                   |                |       |        |        |          |        |    |     |
|--------------------|------------------------------------------------|------------------------------------------------------------------|-----------|-------------------|----------------|-------|--------|--------|----------|--------|----|-----|
| My accoun<br>Title | t » Administrat                                | ion » Configur                                                   | ition » E | )evelopme         | ent            |       |        |        |          |        |    |     |
| Ecosysten          | n of the month                                 | 2                                                                |           |                   |                |       |        |        |          |        |    |     |
| Block desc         | ription *                                      |                                                                  |           |                   |                |       |        |        |          |        |    |     |
| Ecosystem          | n of the month                                 |                                                                  |           |                   |                |       |        |        |          |        |    |     |
| A brief des        | cription of your                               | block.                                                           |           |                   |                |       |        |        |          |        | 1  | V.  |
| Body               |                                                |                                                                  |           |                   |                |       |        |        |          |        | 1. | YOU |
|                    |                                                |                                                                  |           |                   |                |       |        |        |          |        |    |     |
| BI                 | <u>U</u> -5 x² >                               | α <u>π</u> χ :≡ :                                                | d€        | E @ @             | n i 🖿 🦻        | , 🖬 0 | Format | -   (5 | 6        | Source |    | we  |
| B I                | <u>U</u> Sx <sup>a</sup>                       | ¢₂ <u>Γ</u> <sub>x</sub>   :≣ ½                                  | I (IE ;   | i≣   con ∈        | R   🏛 🤊        | ° 🖬 9 | Format | -   (5 | 60       | Source |    | we  |
| B I<br>Wetland     | <u>U</u> S × <sup>≈</sup> >                    | <ul> <li>I<sub>x</sub>   :≡ ↓</li> <li>al Importance</li> </ul>  | Ramsa     | ∎∣ 📾 🕷<br>rsite)  | ≅   <b>⊞</b> ፇ | ? 🖬 9 | Format | -   (6 | ) (i) () | Source |    | we  |
| B I<br>Wetland     | <u>U</u> S × <sup>≥</sup> ><br>of Internationa | <ul> <li>I<sub>x</sub>   :≡ ≟</li> <li>al Importance</li> </ul>  | Ramsa     | f≝   ⊛<br>r site) | ® I            | , 🖬 0 | Format | -   (6 |          | Source |    | we  |
| B I<br>Wetland     | U S x <sup>2</sup> ><br>of Internationa        | <ul> <li>I<sub>x</sub>   :≡ ≟</li> <li>al Importance</li> </ul>  | Ramsa     | r site)           | ¤   <b></b> ,  | , 🖬 0 | Format | •   (6 |          | Source |    | we  |
| B I<br>Wetland     | U S x <sup>2</sup> ><br>of Internationa        | 4 I <sub>x</sub>   :≡ ≟<br>al Importance                         | Ramsa     | r site)           | , ,            | , 🖬 0 | Format | -   (5 |          | Source |    | we  |
| B I<br>Wetland     | U S x <sup>2</sup> →<br>of Internationa        | 4 I <sub>x</sub>   :≡ 2<br>al Importance                         | Ramsa     | r site)           | •              | , 🖬 0 | Format | -   @  |          | Source |    | we  |
| B I<br>Wetland     | U S x <sup>2</sup> →<br>of Internationa        | <ul> <li>I<sub>x</sub>   :≡ ≟</li> <li>al Importance</li> </ul>  | Ramsa     | r site)           |                | , 🖬 0 | Format | -   6  |          | Source |    | we  |
| B I<br>Wetland     | U S x <sup>2</sup> →<br>of Internationa        | I <sub>x</sub>   := <sup>1</sup> / <sub>2</sub><br>al Importance | Ramsa     | r site)           | •              | , 🖬 0 | Format | -   6  |          | Source |    | we  |
| B I<br>Wetland     | U S × <sup>2</sup> →<br>of Internationa        | I <sub>x</sub>   := 1                                            | Ramsa     | r site)           |                | , 🖬 0 | Format | -   6  |          | Source |    | we  |

 You can add a link to the ecosystem wetland in your site if it exists.

# Add the custom blocks to the left column of your

# landing page

1. Click on + Add block

# Configure Middle

# Protected areas listing

# **Bogd Khan Mountain**

The Bogd Khan Mountain, along with Bioland's other sacred mountains **Burkhan Khaldun** and **Otgontenger**, was added to the UNESCO World Heritage Tentative List on August 6, 1996 in the Cultural category. World Heritage sites are those that exhibit universal natural or cultural **READ MORE** »

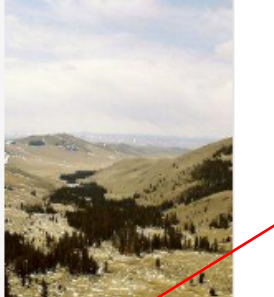

### + Add block

### Ocean

Saline water covers approximately 360,000,000 km2 (140,000,000 sq mi) and is customarily divided into several principal oceans and smaller seas, with the ocean covering approximately 71% of Earth's surface and 90% of the Earth's biosphere.[6] The ocean contains 97% of Earth's water, and **READ MORE** »

### Lawns

A lawn is an area of soil-covered land planted with grasses or (rarely) other durable plants such as clover which are maintained at a short height with a lawnmower and used for aesthetic and recreational purposes. Common characteristics of a lawn are that it is composed only of grass species, it is **READ MORE** »

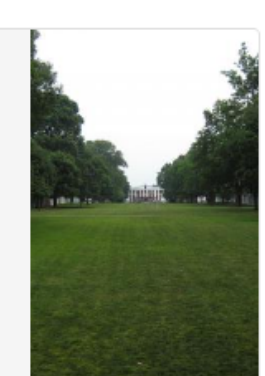

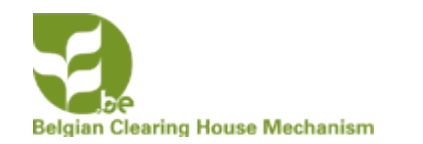

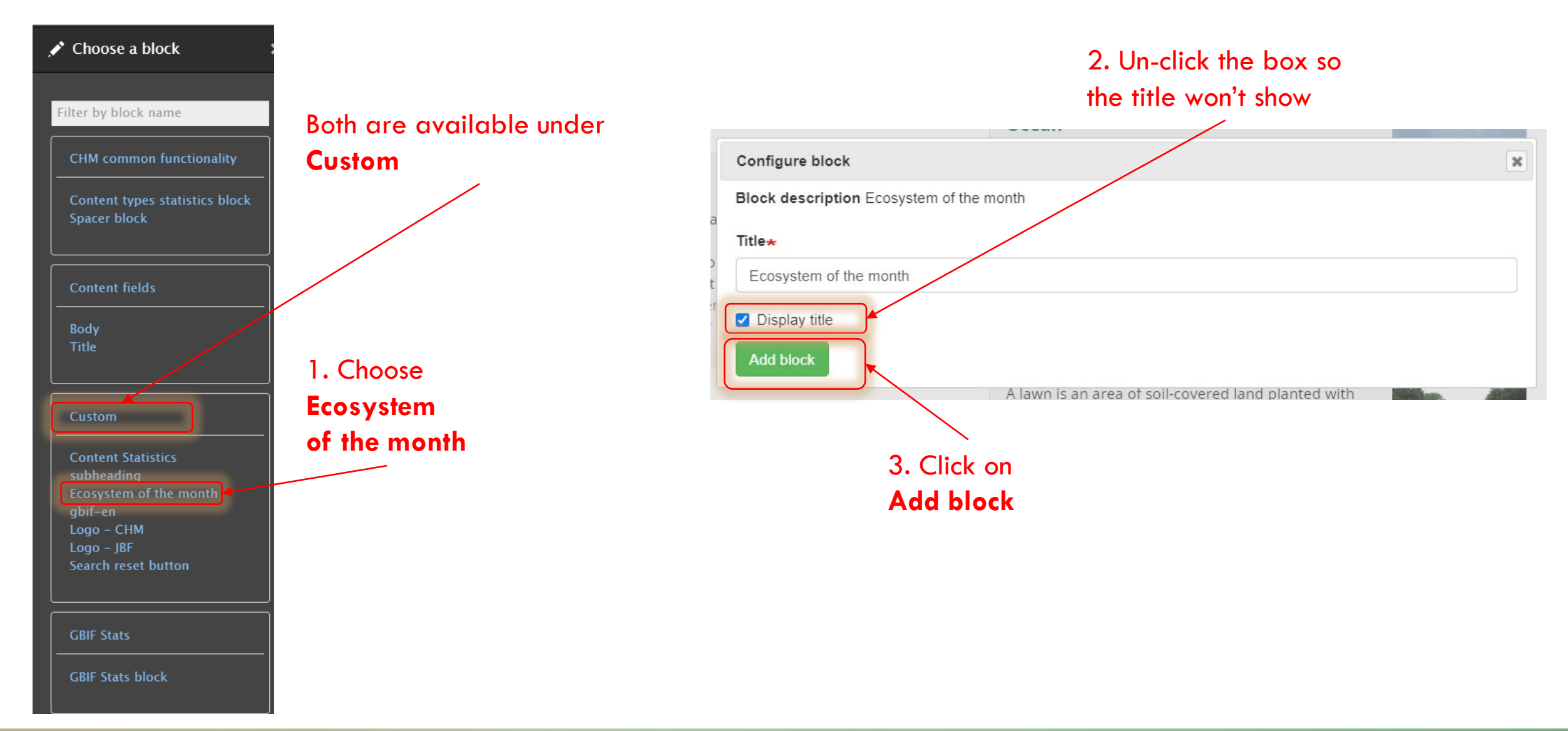

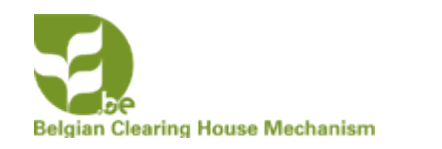

# Protected areas shows as first as first added to the blocks

You can move **GBIF-Stat** in the list to the first place by drag and drop

# Protected areas listing

# **Bogd Khan Mountain**

The Bogd Khan Mountain, along with Bioland's other sacred mountains **Burkhan Khaldun** and **Otgontenger**, was added to the UNESCO World Heritage Tentative List on August 6, 1996 in the Cultural category. World Heritage sites are those that exhibit universal natural or cultural **READ MORE »** 

# Ecosystem of the month

Wetland of International Importance (Ramsar site)

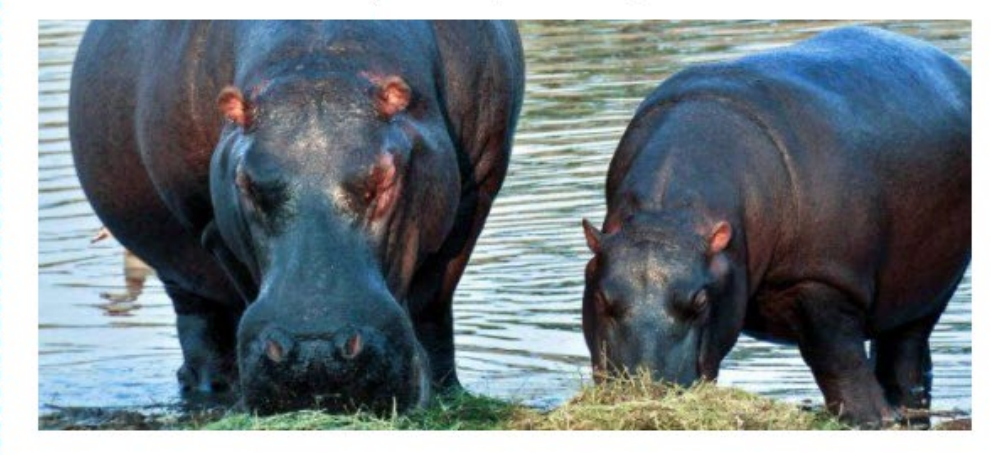

# GBIF-stat

Information on GBIF data from Belgium can be found here

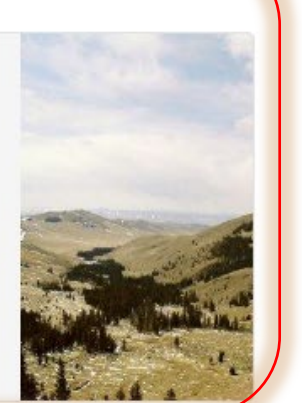

# Ocean

Saline water covers approximately 360,000,000 km2 (140,000,000 sq mi) and is customarily divided into several principal oceans and smaller seas, with the ocean covering approximately 71% of Earth's surface and 90% of the Earth's biosphere.[6] The ocean contains 97% of Earth's water, and READ MORE »

# Lawns

A lawn is an area of soil-covered land planted with grasses or (rarely) other durable plants such as clover which are maintained at a short height with a lawnmower and used for aesthetic and recreational purposes. Common characteristics of a lawn are that it is composed only of grass species, it is **READ MORE** »

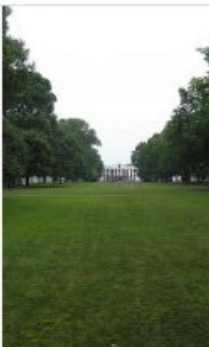

# Delta

A river delta is a landform that forms from deposition of sediment carried by a river as the flow leaves its mouth and enters slower-moving or standing water. This occurs where a river enters an ocean, sea, estuary, lake, reservoir, or (more rarely) another river that cannot transport away the **READ MORE »** 

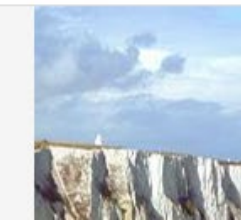

# Cliffs

In geography and geology, a cliff is a vertical, or nearly vertical, rock exposure. Cliffs are formed as erosion landforms by the processes of weathering

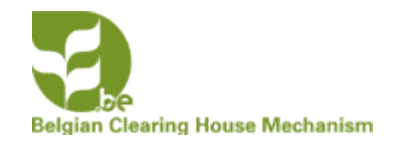

# When Hovering over the block you can

1. Configure the block

# 2. Remove Block

Don't forget to save your changes !

|                                                   |              | it<br>R |
|---------------------------------------------------|--------------|---------|
|                                                   | Configure    |         |
| Ecosystem of the month                            | Move         | 1       |
| Wetland of International Importance (Ramsar site) | Remove block | A       |
|                                                   |              | c<br>le |
|                                                   |              | s       |
|                                                   |              | 0       |
|                                                   |              | а       |

Boga Khan Mountain

**READ MORE »** 

other sacred mountains Burkhan

The Bogd Khan Mountain, along with Bioland's

the UNESCO World Heritage Tentative List on August

6, 1996 in the Cultural category. World Heritage sites

are those that exhibit universal natural or cultural

Khaldun and Otgontenger, was added to

### Lawns

A lawn is an area of soil-covered land planted with grasses or (rarely) other durable plants such as clover which are maintained at a short height with a lawnmower and used for aesthetic and recreational purposes. Common characteristics of a lawn are that it is composed only of grass species, it is **READ MORE »** 

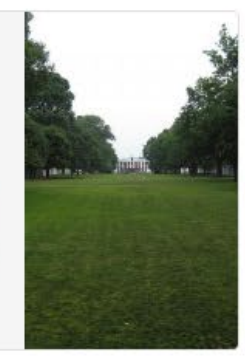

### Delta

A river delta is a landform that forms from deposition of sediment carried by a river as the flow leaves its mouth and enters slower-moving or standing water. This occurs where a river enters an ocean, sea, estuary, lake, reservoir, or (more rarely) another river that cannot transport away the READ MORE »

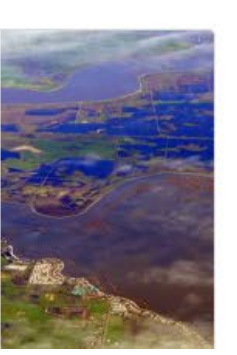

# Engian Clearing Hot Cher Ham ANGING CUSTOM BLOCKS

| L Content | Structure 🔧 Configuration 🎍 Peop | ole                                                                                                    |                                                                                                    |                                                                 |            |  |  |  |  |
|-----------|----------------------------------|----------------------------------------------------------------------------------------------------|----------------------------------------------------------------------------------------------------|-----------------------------------------------------------------|------------|--|--|--|--|
| <u> </u>  | Block layout > Add custom blo    | ock                                                                                                    |                                                                                                    |                                                                 |            |  |  |  |  |
|           | Entityqueues Custom block l      | library.                                                                                                    |                                                                                                    |                                                                 |            |  |  |  |  |
|           | Menus > Types                    | <b>&gt;</b>                                                                                                    | + Add block                                                                                               |                                                                 |            |  |  |  |  |
|           | Taxonomy                         | Block layout Custom block library                                                                                              |                                                                                                    |                                                                 |            |  |  |  |  |
|           | Webforms >                       | Blocks Block types                                                                                                    | Block types                                                                                               |                                                                 |            |  |  |  |  |
|           | Configur                         | My account » Administration » Configuration »<br>re M<br>Blocks in the block library belong to Custom bl<br>+ Add custom block | Development<br>ock types, each with its own fields and display settings. After creating a block           | , place it in a region from the <mark>Block layout</mark> page. |            |  |  |  |  |
| 1 Hover   | over <b>Structure</b>            | Block description Bloc                                                                                                    | k type<br>ny – 🗸                                                                                          |                                                                 |            |  |  |  |  |
| 2. Hove   | r over <b>Block layout</b>       | Apply                                                                                                    |                                                                                                    |                                                                 |            |  |  |  |  |
| 3. Click  | on Custom block                  | BLOCK DESCRIPTION                                                                                                    | BLOCK TYPE                                                                                                | UPDATED                                                         | OPERATIONS |  |  |  |  |
| library   |                                  | Ecosystem of the month                                                                                                    | Basic block                                                                                               | 11/13/2020 - 09:19                                              | Edit       |  |  |  |  |
|           |                                  | gbif-en                                                                                                    | Basic block                                                                                               | 10/22/2020 - 14:13                                              | Edit       |  |  |  |  |
|           |                                  | Logo - CHM - AR                                                                                                    | Basic block                                                                                               | <u>03/03/2020 - 21:17</u>                                       | Edit -     |  |  |  |  |
|           |                                  |                                                                                                    | <ol> <li>New window will ope</li> <li>Click on Edit to edit t</li> <li>custom block you want t</li> </ol> | en<br>he<br>o                                                   |            |  |  |  |  |
|           |                                  |                                                                                                    | change                                                                                                    |                                                                 |            |  |  |  |  |